# LIST OF ADVISORIES OF ACES [CE & ST] ISSUED BY DIRECORATE OF SYSTEMS & DATA MANAGEMENT, GST & CENTRAL EXCISE, GST BHAVAN, 26/1, MAHATMA GANDHI ROAD, CHENNAI-34

- ADVISORY NO. 17/2019 ACES-GST INTEGRATION DATED 24.05.2019 ACES GST Integration – Login procedure for Existing Taxpayers of Central Excise and Service Tax in the integrated CBIC-GST Taxpayer portal
- ADVISORY NO. 26/2023 ACES (CE & ST) DATED 31.05.2023 Selection of proper Accounting Heads at the time of making e-payment of various duties of Central Excise
- 3. ANNEXURE TO ADVISORY 26/2023 ACES(CE & ST) DATED 31.05.2023

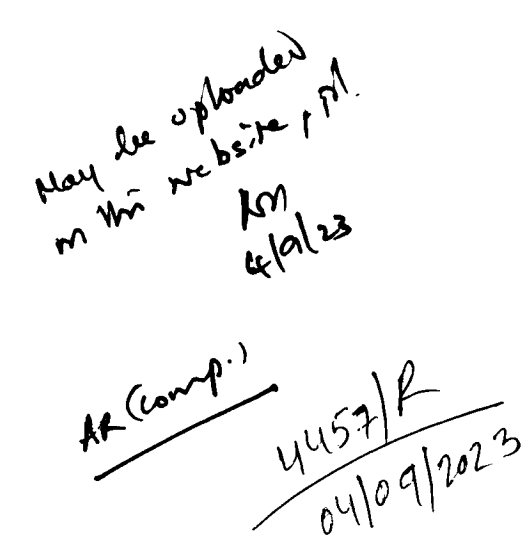

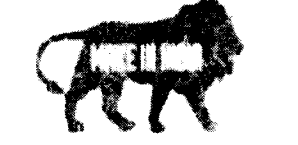

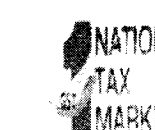

#### GOVERNMENT OF INDIA MINISTRY OF FINANCE / DEPARTMENT OF REVENUE OFFICE OF THE ADDITIONAL DIRECTOR GENERAL DIRECTORATE OF SYSTEMS

26/1, MAHATMA GANDHI ROAD, NUNGAMBAKKAM,, CHENNAH 600 034

C.No. IV/26/ /2018/Systems[S]

Date: 24.05.2019

#### ADVISORY NO. 17/2019 - ACES-GST INTEGRATION

Sub: ACES GST Integration-Login procedure for Existing Taxpayers of Central Excise and Service Tax in the integrated CBIC-GST Taxpayer portal – regarding.

Attention is invited to this office letter C.No. IV/28/74/2018 PF I Sys(S) dated 29.04.2019, the Central Excise Notification No.01/2019-CE(NT) dated 08.05.2019 and Board's Circular No. 1069/2/2019/2019-CX dated 08.05.2019 issued with regard to ACES-GST Integration<sup>®</sup> and change of name of tax payer portal for ACES (CE & ST) functionalities.

2. The migration and Integration of ACES functionalities with CBIC-GST Application has since been completed. Accordingly, the integrated CBIC Taxpayer portal for Central Excise, Service Tax and GST purpose will be <u>www.cbic-gst.gov.in</u> effective from 26.05.2019. The step by step procedure for Login and Migration for existing taxpayers registered under Central Excise and Service Tax in the integrated CBIC GST Taxpayer portal with screenshots is enclosed herewith.

3. The salient features of the procedure are highlighted as here under:

- The existing tax payer will access the integrated CBIC-GST tax payer portal namely the URL <u>https://cbic-gst.gov.in</u> and click on the link "ACES( CE&ST)" which leads to the relevant "Taxpayer Login".
- (ii) In the "Taxpayer Login" the existing taxpayer is required to provide their existing user id and password credentials (i.e. used by them to login to ACES portal).
- (iii) On successful authentication, the taxpayer will be mandated to change the password.
- (iv) On successful change of password to operate under the new taxpayer portal, the Taxpayers can login to the integrated system — i.e., <u>www.cbic-gst.gov.in</u> with their existing user id and the new changed password to do the transactions like e-filing

of Returns, Amendments to Registration, filing of refund claims etc. as carried out earlier.

(v) The above procedure may be widely circulated to sensitize the officers and trade.

(S. Thirunavukkarasu)

(S. Thirunavukkarasu) Additional Director General.

То

- 1. All the Pr. Chief Commissioner/ Chief Commissioners of GST Zones.
- 2. All the Pr. ADGs/ADG, DGGI/DGGST/DG(Audit)/DGT (TPS).
- 3. Principal Commissioner-Central Excise, CBIC
- 4. Commissioner-Service Tax, CBIC
- 5. Principal Commissioner, GST (Policy Wing), CBIC
- 6. The Principal Director General, Systems & Data Management, New Delhi.
- 7. All the Pr. Commissioners /Commissioners of Central Tax.
- 8. All the ADGs of DG Systems, New Delhi, Bengaluru & Kolkata.
- 9. All ACL Admn of Commissionerate / Division.

#### USER MANUAL FOR EXISTING CENTRAL EXCISE AND SERVICE TAX TAXPAYER FOR ACCESSING THE NEW CBIC-GST TAX PAYER PORTAL

#### (CBIC-ACES-GST INTEGRATED APPLICATION)

Attention is drawn to the existing ACES Portal namely <u>www.aces.gov.in</u>, the tax payer portal for online functionalities under Central Excise and Service Tax. The functionalities of ACES have been migrated and integrated with CBIC-GST Application now and available for tax payers under the CBIC-GST portal namely <u>www.cbic-gst.gov.in</u> with effective from 26<sup>th</sup> May 2019 vide Central Excise Notification No.01/2019-CE(NT) dated 08.05.2019 read with Board's Circular No. 1069/2/2019/2019-CX dated 08.05.2019 issued in this regard.

The procedure for existing tax payers to login and register under Central Excise is explained as follows:

1. The integrated CBIC Tax Payer portal for Central Excise, Service Tax and GST purpose is <u>www.cbic-gst.gov.in</u>

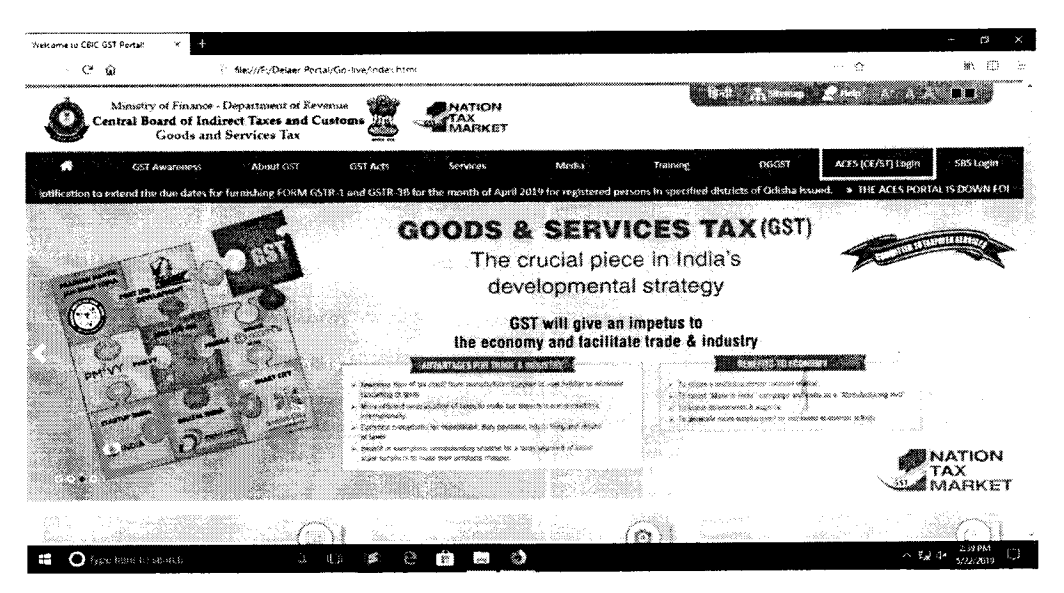

- 2. The existing tax payer applicant will access the CBEC-GST tax payer portal namely the URL <u>https://cbic-gst.gov.in</u> and click on the link for "ACES(CE&ST)" on the Horizontal Menu Bar on the Top. The link leads to the ACES(CE &ST) Taxpayer login page.
- 3. In the "Taxpayer Login", the applicant need to provide existing user id and password credentials (used by them to login to ACES portal) as illustrated below:

| Central Excise                                                         | ÷                                            |   |           |                               |               |   |         | o x |
|------------------------------------------------------------------------|----------------------------------------------|---|-----------|-------------------------------|---------------|---|---------|-----|
| <b>୍ଟ ଜ</b> ାରା ା                                                      | 🕅 🔏 10.2.8.169 (coeciese tal saidistrary lag |   | … ሷ       | C, Search                     |               | ł | : ⊯\ 00 | 8 = |
| Central Board of Indirect Taxes<br>Ministry of Finance - Department of | and Customs<br>Revenue                       |   |           |                               |               |   |         |     |
| ,                                                                      | Taxpayer Login                               |   |           |                               |               |   |         |     |
|                                                                        | :000011939                                   |   |           | 🛔 Existing U                  | lser          | 1 |         |     |
|                                                                        | •••••                                        | ٠ | ris Farge | ot Pessword 🕷 Unit            | ock account   |   |         |     |
|                                                                        | 5:wqm                                        |   |           |                               |               |   |         |     |
|                                                                        | i i i i i i i i i i i i i i i i i i i        |   | ≜. N∉w    | 🛃 New Us<br>Registration 👘 (R | er<br>Nitayin |   |         |     |
|                                                                        | RESET                                        |   |           | 9 Knaw your Juri              | adiction      |   |         |     |
|                                                                        |                                              |   |           |                               |               |   |         |     |

| sypenete to search                                                                                                    | Ŷ    | 1    | 1 | 3"5 | See           | 3                  |             | 1000 <sup>00</sup> -    |                                                                                                    | 132  | r. | 30 | * <u>1</u> 1 | 200  | 2 (L) | R. | 20 P. ( 40) | 5/23/2019 | 4 |
|----------------------------------------------------------------------------------------------------|------|------|---|-----|---------------|--------------------|-------------|-------------------------|----------------------------------------------------------------------------------------------------|------|----|----|--------------|------|-------|----|-------------|-----------|---|
| Tues here to taket                                                                                                    | л    | 2.14 | 4 |     | 1000          | 194                | <b>#</b> 1  |                         | 0.5                                                                                                    | - 20 | ·  |    | v 71         | 1.27 |       |    | × 110-      | STO PM    |   |
|                                                                                                    | 2.27 |      |   |     |               | -02 <b>€° 40</b> 0 | nerging sin | CALIFORNIA (CALIFORNIA) | 2017                                                                                                    |      |    |    |              |      |       |    |             |           |   |
| Construction of the second second se<br>second second second second second second second second second second second second second second second second second second second second second second second second second second second second second second second second second sec |      |      |   |     | 0.000 r. X. X | 6 G                |             |                         | 10 Mar 10 Mar 10 Mar 10 Mar 10 Mar 10 Mar 10 Mar 10 Mar 10 Mar 10 Mar 10 Mar 10 Mar 10 Mar 10 Mar 10 Mar 10 Mar |      |    |    |              |      |       |    |             |           |   |

| <mark>と</mark> 6107/62/5 (ゆ げまン っざ 原系<br>₩4855 | 😜 💽 x 🌏 🏭 🔮 🦉 🥔                                                                                                    | 🔐 🌔 🛲 😁 🎧 🗄                                                                                                    | Lype here to search                                                                        |   |
|------------------------------------------------|----------------------------------------------------------------------------------------------------|----------------------------------------------------------------------------------------------------|--------------------------------------------------------------------------------------------|---|
|                                                | li na senti ti inflamento e se sente i inflamente con manne kento e recommendario e de anome                                                                                                    | i di tana ang                                                                                                  |                                                                                            |   |
|                                                | noßsibziut, sucy won <b>X (</b>                                                                                                    |                                                                                                    |                                                                                            |   |
|                                                |                                                                                                    |                                                                                                    | 1999RE                                                                                     |   |
|                                                | teen Jeen Mew User<br>Statistic of the Statistic of the Sta |                                                                                                    |                                                                                            |   |
|                                                |                                                                                                    |                                                                                                    | •••••                                                                                      |   |
|                                                | ು ಗ್ರಾಂಕ್ ಕಾರ್ಯಕ್ರೆ ಕಾರ್ಯಕ್ರೆ ವಿಗ್ರಾಮಕ್ಕೆ ಕಾರ್ಕಿಯ<br>ಕಾರ್ಯಕ್ರಿ ಕಾರ್ಕ್ ಕಾರ್ಗ್ ಕಾರ್ಗ್ ಕಾರ್ಗ್ ಕಾರ್ಗ್ ಕಾರ್ಗ್ ಕಾರ್ಗ್ ಕಾರ್ಗ್ ಕಾರ್ಗ್ ಕಾರ್ಗ್ ಕಾರ್ಗ್ ಕಾರ್ಗ್ ಕಾರ್ಗ್ ಕಾರ್ಗ್ ಕಾರ                                                                                                    |                                                                                                    | *****                                                                                      |   |
|                                                | tesU gnitsix∃ 🛔                                                                                                    |                                                                                                    | *****                                                                                      |   |
|                                                |                                                                                                    | Your Password                                                                                                  | < ອອີນຂຸປງ                                                                                 |   |
|                                                |                                                                                                    | n an h-air an an h-air ann an h-airtean an an h-airtean an h-airtean an h-airtean an h-airtean an h-airtean an |                                                                                            |   |
| a the strengtheres                             |                                                                                                    |                                                                                                    | Central Bossé el Ladireci Taxes and Customs<br>Munistry of Finance - Department of Revenue | } |
|                                                | ≈ 1995 (c)                                                                                                    | 574 (Ar 2600-9-1                                                                                               | ≊⊑⊃>>≪ Ø Ø →                                                                               |   |
| × 0 ~                                          |                                                                                                    |                                                                                                    | 4- X - Strise Excise                                                                       | _ |

8

4. On successful authentication, the user will be mandated to change the password.

.

5. Thereafter, the taxpayers can login to the CBIC GST integrated portal i.e, <u>www.cbic-gst.gov.in</u> with user id and the new password to do the transactions, like Amendments to Registration, filing of returns, filing of refund claims etc. as carried out earlier in the ACES portal(www.aces.gov.in).

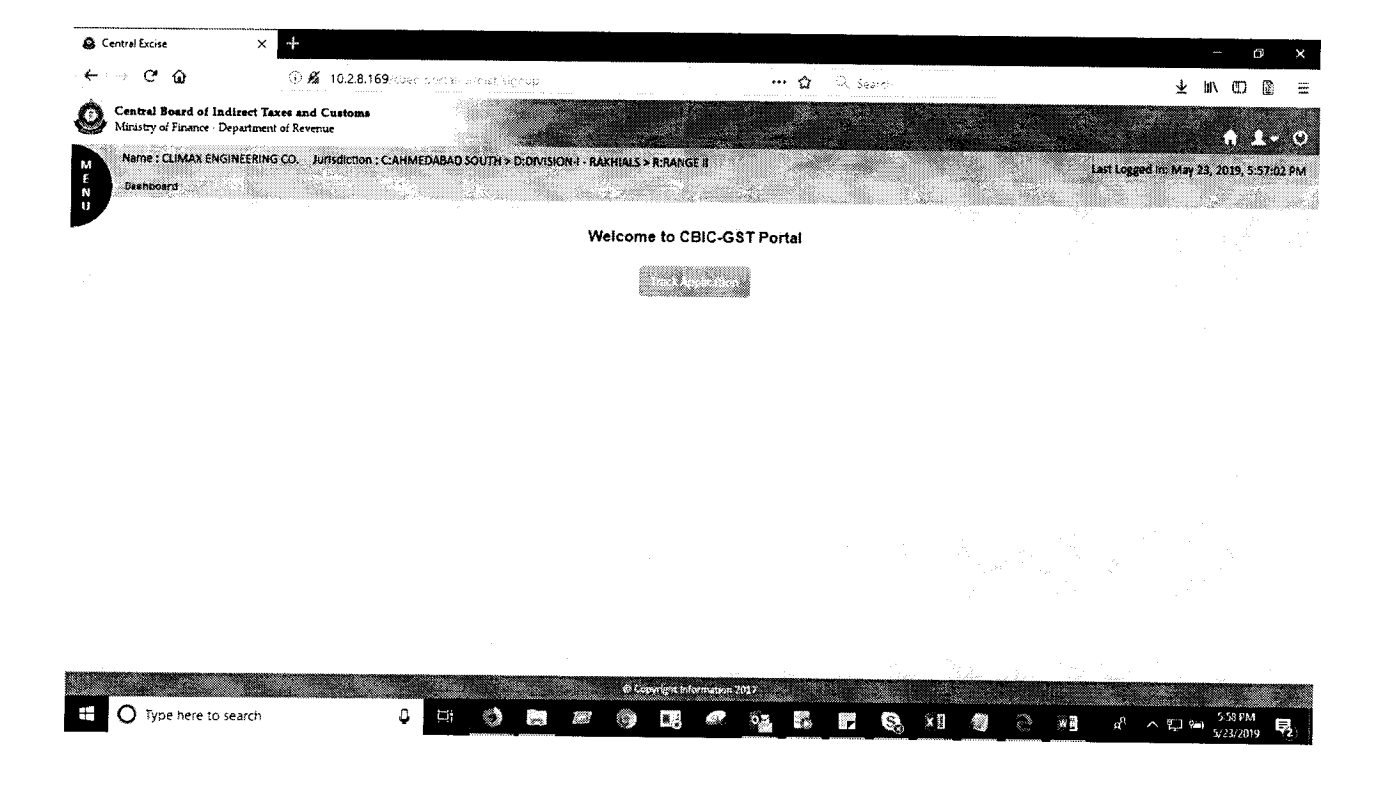

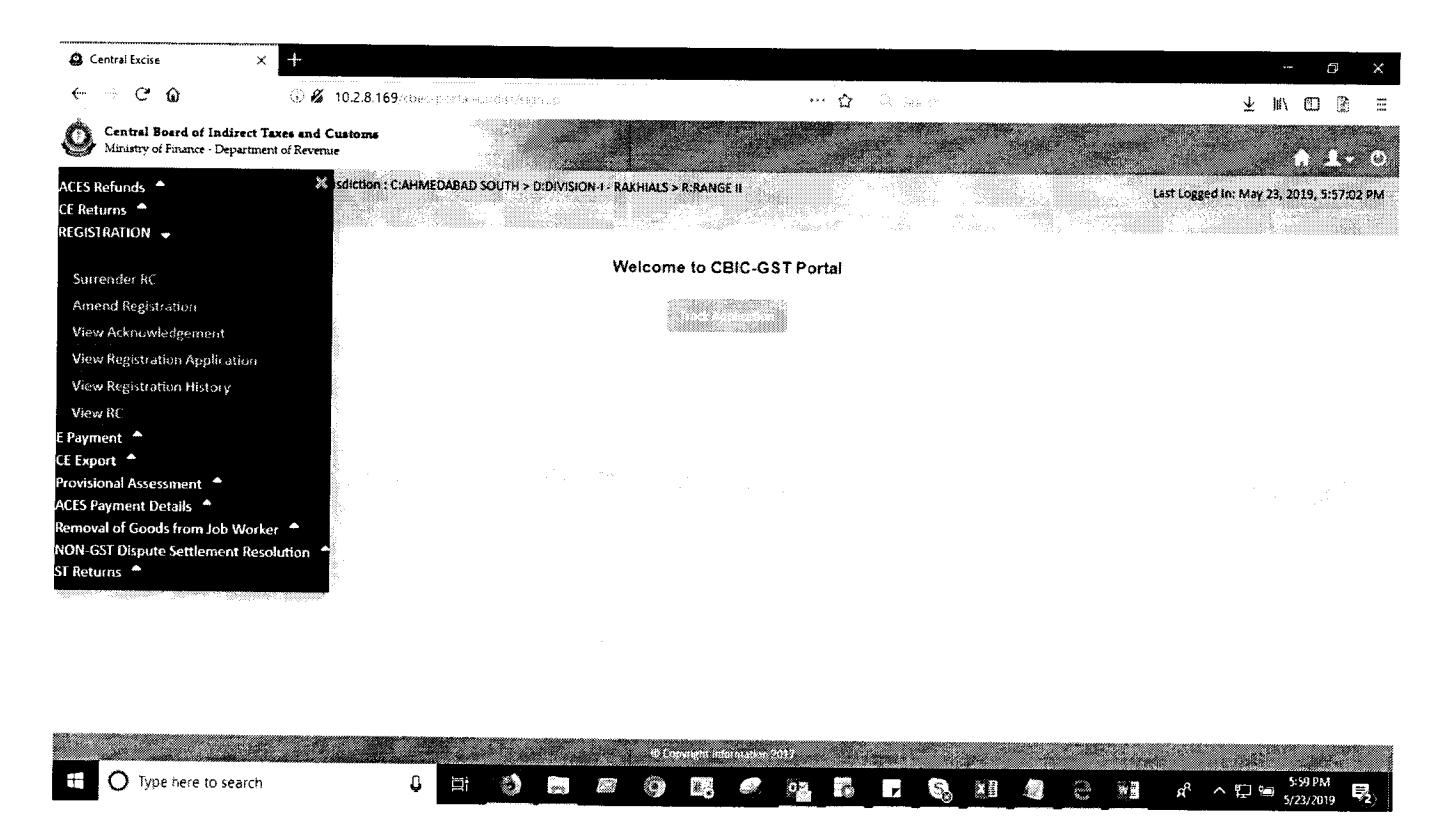

 If the Taxpayer is facing any issue while accessing the CBIC GST portal or changing the Password, the Taxpayer can contact the cbecmitra helpdeskeither through calling the toll free number-18001200232 or through <u>mail-cbecmitra.helpdesk@icegate.gov.in</u>for resolution.

|                   | OFFICE OF THE PRINCIPAL ADDITIONAL<br>GENERAL OF SYSTEMS & DATA MANAGEMENT | DIRECTOR |
|-------------------|----------------------------------------------------------------------------|----------|
|                   | प्रणालीएवंआंकडाप्रबंधन                                                     | प्रधान   |
|                   | निदेशालयकेप्रमुखअतिरिक्तमहानिदेशककाकार्यालय                                |          |
| वेगलेवाचे कारगीगा | GST & CENTRAL EXCISE, GST BHAVAN,                                          |          |
|                   | जीएसटी और केंद्रीय उत्पाद शुल्क, जीएसटी भवन                                |          |
|                   | NO. 26/1, MAHATHMA GANDHI ROAD, NUNGAI                                     | MBAKKAM, |
|                   | CHENNAI - 34                                                               |          |
|                   | 26/1 महात्मागाँधीरोड, नुगंबक्कम,चेन्नई-34                                  |          |
|                   | Tele: 044-29515378; Fax:044-2833110                                        | 4 Mail:  |
|                   | dgschennai@icegate.gov.in                                                  |          |

### ADVISORY NO. 26/2023 - ACES (CE & ST)

# Sub:- Selection of proper Accounting Heads at the time of making e-payment of various duties of Central Excise-reg

\*\*\*\*\*

Attention is invited to Advisory No 12/2022 dated 18.05.2022, read with Advisory no 16/2022 dated 03.08.22, wherein a procedure for Selection of Proper Accounting Head at the time of making e-payment of various duties of Central Excise was provided for the benefit of Central Excise taxpayers, so as to ensure that payment of various types of duties of Central Excise is made only under appropriate Accounting Head Codes as explained thereunder to maintain uniformity in accounting of revenue.

2. It was mentioned in Para 5 of the above said Advisory 12/2022 dated 18.05.22, that suitable changes in the CBIC Tax Payer portal <u>www.cbic-gst.gov.in</u> are being made to enable the Tax payers to choose the correct accounting head codes while making e-payment of various duties of Central Excise. Accordingly certain user facilitative features are incorporated as explained hereunder.

3.0 While generating Challan under the menu "CE > E-Payment > Generate Challan > Select Accounting Code for Central Excise" the following new options with "Radio buttons" are provided for selecting the appropriate accounting Codes.

# O Payment of Central Excise Duties – Post-GST (Petroleum and Tobacco Products)

### **O** Payment of Central Excise Duties – Pre-GST

3.1 The first option is applicable for current Central Excise Tax payers for payment of Central Excise duties applicable in respect of Goods specified under Fourth Schedule to the Central Excise Act, 1944 namely (i) All Tobacco & Tobacco

# DGSYS/APP/CZU/AGST/1/2021-ACES/GST O/o-ADG-DGS-ZU-CHENNAI

#### 1/1217354/2023

Products and (ii) Specified Petroleum Products in the post-GST regime w.e.f. 01.07.2017. Eight (8) current applicable duty heads are provided under this option.

3.2 The second option is applicable for legacy Central Excise Tax payers for payment of Central Excise duties of the Pre-GST regime. Forty eight (48) applicable duty heads are provided under this option which also includes (i). ADE on MS(Petrol) and (ii). ADE on HSD payable for the period upto 01.02.2018.

4. Tax payers can select any one of the above option only, by clicking the Radio button and proceed to select the appropriate accounting head codes while generating challan to make e-payment.

5. Screen shots explaining the above changes along with relevant List of Account Heads are enclosed as Annexure to this advisory for information and guidance.

s.k.N\_\_\_\_ 31572

(S.K.VIMALANATHAN)

PRINCIPAL ADDITIONAL DIRECTOR GENERAL

Copy submitted to:

- 1. Member (IT), CBIC, New Delhi.
- 2. Member (Tax Policy), CBIC, New Delhi.
- 3. The Principal Director General, Systems & Data Management, New Delhi.
- 4. All the Pr. Chief Commissioner/ Chief Commissioners of CGST Zones.
- 5. The Pr. Chief Controller of Accounts, New Delhi

Copy to

- 6. All the Pr. ADGs/ADG, DGGI, DGGST, DG(Audit), DG (TPS).
- 7. All the Pr.Commissioners/Commissioners of Central Tax.
- 8. Joint Secretary (TRU-I), CBIC, New Delhi
- 9. Commissioner (Central Excise), CBIC, New Delhi
- 10. Sr AO, GST-IT, O/o Pr CCA, CBIC, Chennai

#### ANNEXURE TO ADVISORY 26/2023-ACES (CE&ST) DATED 31.05.2023:

, F 6

> While generating Challan for making e-payment of Central Excise duties under the menu "CE > E-Payment > Generate Challan > Select Accounting Code for Central Excise" the following new options with "Radio buttons" are provided for selecting the appropriate accounting Codes.

<u>OPTION-1 –</u> Payment of Central Excise Duties-Post-GST (Petroleum and Tobacco Products). This is a <u>default</u> option. The Tax payer can proceed to select any of the 8 accounting codes subject to a maximum of 6 codes.

|                                       | Construct European - Mingrillian European                                                                                                    |                                                                                                    | _ * X                    |
|---------------------------------------|----------------------------------------------------------------------------------------------------|----------------------------------------------------------------------------------------------------|--------------------------|
| 🌢 Destinant 🧳 🗳 Cértinites            | « ж. ф.                                                                                                    |                                                                                                    |                          |
| ، ، ، ، ، ، ، ، ، ، ، ، ، ، ، ، ، ، ، |                                                                                                    |                                                                                                    | 4 8 <b>4 6 5</b> 3       |
|                                       | and a second second for a                                                                                                    |                                                                                                    | * p                      |
|                                       | <ul> <li>November 2000 and the second second se</li></ul> |                                                                                                    |                          |
|                                       | ana ann an Arthur an Arthur an Na Aontaic ann ach Abh ann An Ann ann an Ann an Ann an Ann a' fhailtean ann an Ann a' fh                                                                                                    |                                                                                                    |                          |
|                                       | Accounting Code for Central Larise                                                                                                    | The Carlos States                                                                                                    |                          |
|                                       | Biss de concenters<br>Concenters<br>Concenters<br>Other Research<br>Nation dy Concenters Data<br>Special Additional Encire Dataes<br>Rostroval Lancor of Excellence Encire Dataes<br>Rostroval Lancor of Excellence Proceedings of Product<br>2040 Juni Mitter VIII, 44200 - 315<br>Rostroval Lancor of Excellence Lancor Concenters                                                                                                    | <ul> <li>3.5</li> <li>4.6</li> <li>15.8</li> <li>17124</li> <li>41027</li> <li>1154</li> <li>41027</li> <li>1154</li> <li>41027</li> <li>41027</li> <li< td=""><td></td></li<></ul> |                          |
| The second second                     |                                                                                                    | <b>#</b> 3                                                                                                    | 5℃ Haze ^ Qa (음 1004 약). |
|                                       |                                                                                                    |                                                                                                    |                          |

**OPTION 2** : **Payment of Central Excise Duties - Pre-GST.** Forty Eight (48) accounting heads are available under this option.

ł

.

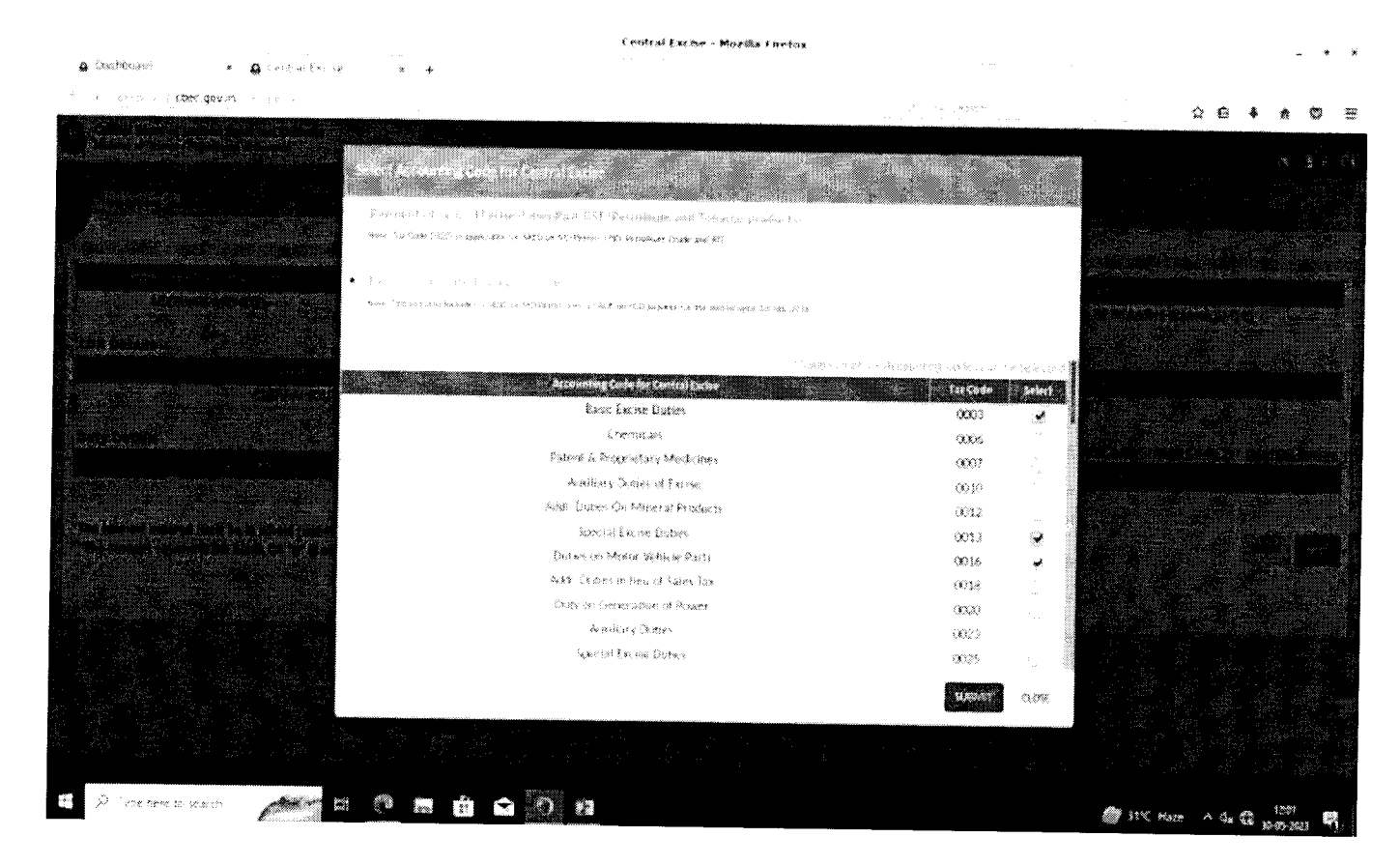

2.In case the CE Tax payer wants to make e-payment under "OPTION 2", they can click the "Re Button" to select the "OPTION 2". Once selected a popup screen will display the message "Do want to change the option? If "Yes" the selected data will be lost?".

Central Excess - Marilla Firebox

| <b>0</b> () | sticed <b>x</b>       | A Central Exc. Se | ć * +                                   |                                                                                                    |                                                                                                    |
|-------------|-----------------------|-------------------|-----------------------------------------|----------------------------------------------------------------------------------------------------|----------------------------------------------------------------------------------------------------|
| i           | i lan gavin           |                   |                                         |                                                                                                    |                                                                                                    |
|             |                       |                   |                                         |                                                                                                    |                                                                                                    |
|             |                       |                   |                                         | Contrmation                                                                                                    |                                                                                                    |
|             |                       |                   |                                         | IN NORMARINE REPORT OF STOLEN AND STOLEN AND STOLEN A |                                                                                                    |
|             |                       |                   | 1999 - 199 - 199                        |                                                                                                    |                                                                                                    |
|             |                       |                   |                                         |                                                                                                    | 1.9                                                                                                    |
|             |                       |                   | . · · · · · · · · · · · · · · · · · · · | ана ули такжа на кладителики, <b>накол</b> а ули ули ули ули ули ули ули ули ули ули                                                                                                    |                                                                                                    |
|             |                       |                   |                                         |                                                                                                    |                                                                                                    |
|             |                       |                   |                                         |                                                                                                    |                                                                                                    |
|             |                       |                   |                                         | Accounting Code for Central Exclusion                                                                                                    | Dation Lines                                                                                                    |
|             |                       |                   |                                         | 靈語的 意义的处理性                                                                                                    | 1000                                                                                                    |
|             |                       |                   |                                         | REALE OF COURSES                                                                                                    | X.C. 🖌 🖌                                                                                                    |
|             |                       |                   |                                         | Office Recention                                                                                                    | 15 <b>8 '</b>                                                                                                    |
|             |                       |                   |                                         | New Section States in the states of the factors                                                                                                    | 1.14                                                                                                    |
|             |                       |                   |                                         | Sangsal Additional Encies Rupers                                                                                                    | 1973)<br>1973 -                                                                                                    |
|             |                       |                   | ¢                                       | démona Guy d'Exerce en Pan Menala 5 certain Fréduce Produce                                                                                                    | 11 - 4<br>- 4 - <sup>4</sup>                                                                                                    |
|             |                       |                   |                                         | 金CAP 48時 陶杨寿·释 《竹郎》 了位                                                                                                    | 14 g 🖌 🖌                                                                                                    |
|             |                       |                   |                                         | An out and attack while a straight of the out of the second                                                                                                    | . · · 🖌                                                                                                    |
|             |                       |                   |                                         |                                                                                                    |                                                                                                    |
|             |                       |                   |                                         |                                                                                                    |                                                                                                    |
|             |                       |                   |                                         |                                                                                                    |                                                                                                    |
|             |                       |                   |                                         |                                                                                                    | Children and Children and Child |
|             |                       |                   |                                         |                                                                                                    |                                                                                                    |
|             |                       |                   |                                         |                                                                                                    |                                                                                                    |
|             |                       |                   |                                         |                                                                                                    |                                                                                                    |
|             |                       |                   |                                         |                                                                                                    |                                                                                                    |
| £           | P Type have to search | All a             |                                         |                                                                                                    |                                                                                                    |

3.By clicking on "Yes", the system will close the popup message and come back to the selection of Radio button under "Select Accounting Code for Central Excise" under "OPTION 2".

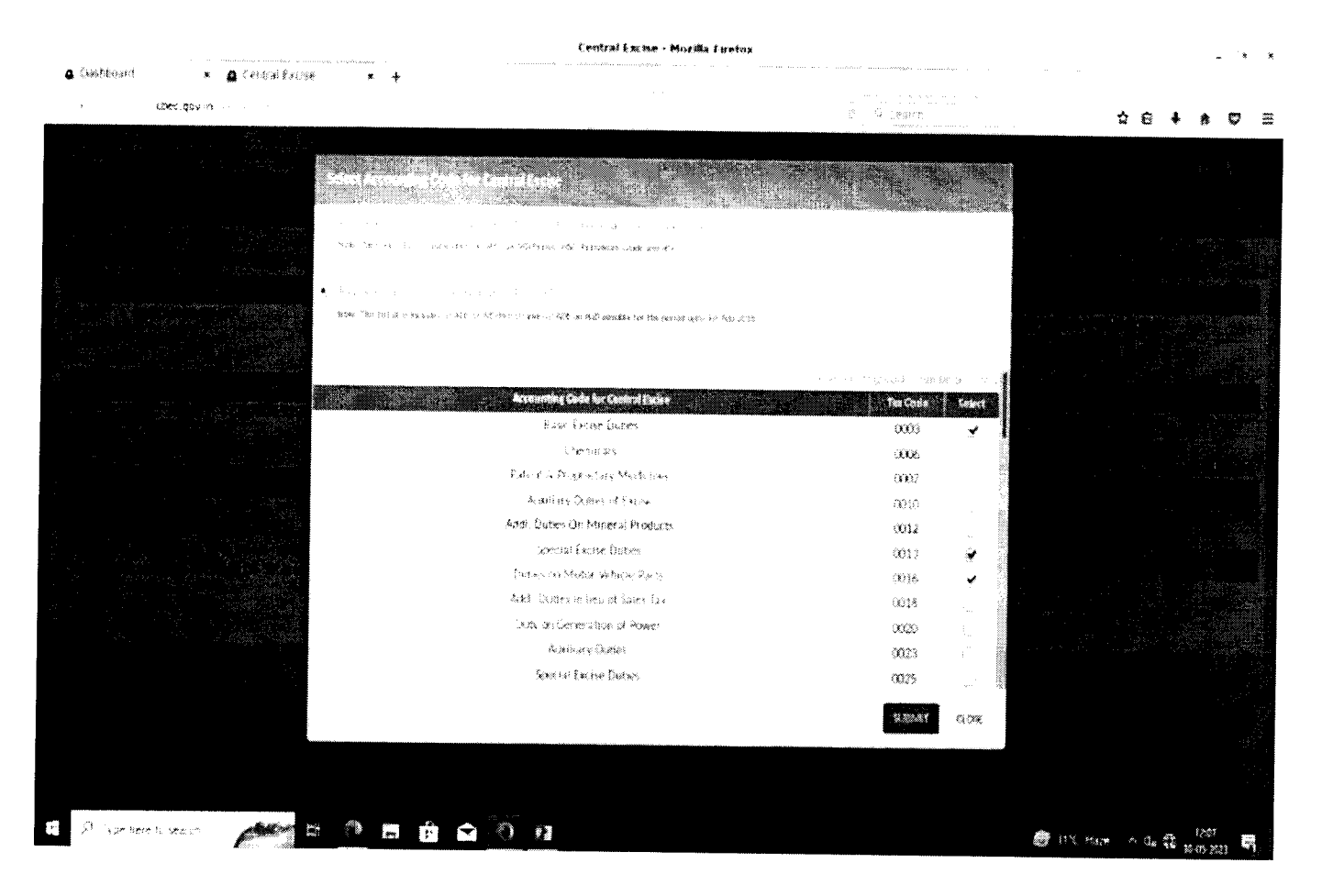

4.By clicking on "No" button system will close the popup message and display the already selected accounting code based on earlier selection under "OPTION 1".

|                                                                                                    |                 | Enstral Exemn - Mozska Elector                                                                                                    |            |          |             |              | • *  | ж  |
|----------------------------------------------------------------------------------------------------|-----------------|----------------------------------------------------------------------------------------------------|------------|----------|-------------|--------------|------|----|
| 🌢 (hishbaan) 🔹 🔹                                                                                                    | A Central Excov | и .<br>к <del>1</del>                                                                                                    |            |          |             |              |      |    |
| < Cherry dow in                                                                                                    |                 |                                                                                                    |            |          | \$          | 0 ↓          | * 0  | H  |
| n de Service<br>Na de Service<br>Na de Service<br>Na de Service                                                                                                    |                 | Select Accounting Code for Central Barise                                                                                                    |            | New York |             |              |      |    |
|                                                                                                    |                 | <ul> <li>dependence of the first state of the state of the state o</li></ul> |            |          |             |              |      |    |
|                                                                                                    |                 | anda Lakinakova, novakavizakova kato novonogojo nazinanom nazi kono obaljena polatiji o<br>o novono dočiv novej u vono očiv novonogojo naži endoži sedi žinaketeo pomo je polatizovu fizovu n<br>kaze fitoreži apodaštaško na zdonosti izmini poglo náži sedi žinaketeo pomo je polatizovu fizovu n                                                                                                    |            |          |             |              |      |    |
| 2014-2018(2024) (* 1997)<br>20<br>20<br>20<br>20<br>20<br>20<br>20<br>20<br>20<br>20<br>20<br>20<br>20                                                                                                    |                 | Reconstring Gode for Central Suche<br>Basis Kolow Outlen                                                                                                    | Tast Cache | i și     |             |              |      |    |
| n an an Anna an Anna an Anna an Anna<br>Anna an Anna an Anna an Anna an Anna an Anna an Anna an Anna an Anna an Anna an Anna an Anna an Anna an Anna an<br>Anna an Anna an Anna an Anna an Anna an Anna an Anna an Anna an Anna an Anna an Anna an Anna an Anna an Anna an |                 | Ω ¢85 s≵ u, tad¥n i≆<br>man - e                                                                                                    | 1          |          |             |              |      |    |
|                                                                                                    |                 | i soner (kan enga<br>Naghagail Calabensy Can enganet (bety<br>Special Addresse Danes<br>Addressa Josep of Excise on Pain Massava Joneta (in drawn, Procum<br>Rodd and INFRASTRUCTURE CESS                                                                                                    |            |          |             |              |      |    |
|                                                                                                    |                 | Agriculture opplasticature and development cores (Constal Lie, 19                                                                                                    |            |          |             |              |      |    |
|                                                                                                    |                 |                                                                                                    | user.      | 196      |             |              |      |    |
| 1 D Type time to very o                                                                                                    | <u> </u>        | n 🧆 n 💼 🚖 🙆 🙀                                                                                                    |            |          | 31% Maze -> | ۰ <b>۵</b> . | 1255 | ę, |

5. After selection of accounting heads the Tax Payer will click "Submit" button and will mention the amount against each selected accounting head and click "NEXT" button.

| · · · · · · · · · · · · · · · · · · ·                                                                                                    | Central Excise - Mozilla Elizetox                                                                                                    |                                                                                        |                                                        |
|----------------------------------------------------------------------------------------------------|----------------------------------------------------------------------------------------------------|----------------------------------------------------------------------------------------|--------------------------------------------------------|
| 🗛 Onselbaland 🛛 🛪 🔒 Central Exercise 🛛 🖈 🕂                                                                                                    | · · · · · · · · · · · · · · · · · · ·                                                                                                    | ana any amin'ny fanisana amin'ny fanisana amin'ny tany amin'ny fanisana amin'ny fanisa | 2009 Martin and an an an an an an an an an an an an an |
| to estate to the total and the total and total and the total and the total and the total and the total and the total and total and the total and total and  |                                                                                                    | 1                                                                                      |                                                        |
| Control Board of Indirect Lines and Casimon                                                                                                    |                                                                                                    |                                                                                        |                                                        |
| There is a sub-the star in the start of the start of the |                                                                                                    |                                                                                        |                                                        |
| Beshboard Generate Collars                                                                                                    |                                                                                                    |                                                                                        | And Intending May 20, 2023, 19 19 AN                   |
|                                                                                                    | Details of Taxpayer                                                                                                    |                                                                                        |                                                        |
| Cambral Exclas Registration Humber Emil Address                                                                                                    | Muble Humber Assesses Name                                                                                                    |                                                                                        |                                                        |
| URDEALTS-FARMENT FILMAN BALLS Swappe com                                                                                                    | 704 (18 769 Sinapita Choudra                                                                                                    | hen Midhal sails lossel stop                                                           | Në McAndhua Pradese 324,743                            |
| CDR Details                                                                                                    |                                                                                                    |                                                                                        |                                                        |
| Complexity server at a                                                                                                    | Marks                                                                                                    | Eres Daharan                                                                           | 4.4                                                    |
| CHENNA (KRUTH                                                                                                    | Cuindi                                                                                                    | RANCE (TLOZO)                                                                          |                                                        |
| Duty Details                                                                                                    |                                                                                                    |                                                                                        |                                                        |
|                                                                                                    | and a subscription of the subscription of the | •*****<br>• • • • • • • • • • • • • • • • •                                            | (1, Arisinan (1, Arisinan), and a start for the        |
| ênse ûnee                                                                                                    | 900)                                                                                                    |                                                                                        |                                                        |
| Special Entry Chilles                                                                                                    | 0013                                                                                                    |                                                                                        |                                                        |
| Dation as Males Weblick Parts                                                                                                    | 00%6                                                                                                    |                                                                                        |                                                        |
| Fotal Amount Rs.                                                                                                    |                                                                                                    |                                                                                        |                                                        |
| "The approximate protograd provations in which there and not constant the state of                                                                                                    |                                                                                                    |                                                                                        |                                                        |
| "The amount column is left blank OR "0" is entered. In that case, please uncheck the                                                                                                    | Selection of the Minor Head                                                                                                    |                                                                                        | û9 <b>2 +27</b>                                        |

÷

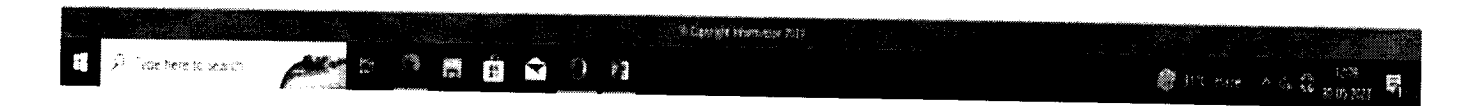

6. The challan will be successfully generated and a popup message "Challan Generated Successfully with CTIN ....." is displayed .

• •

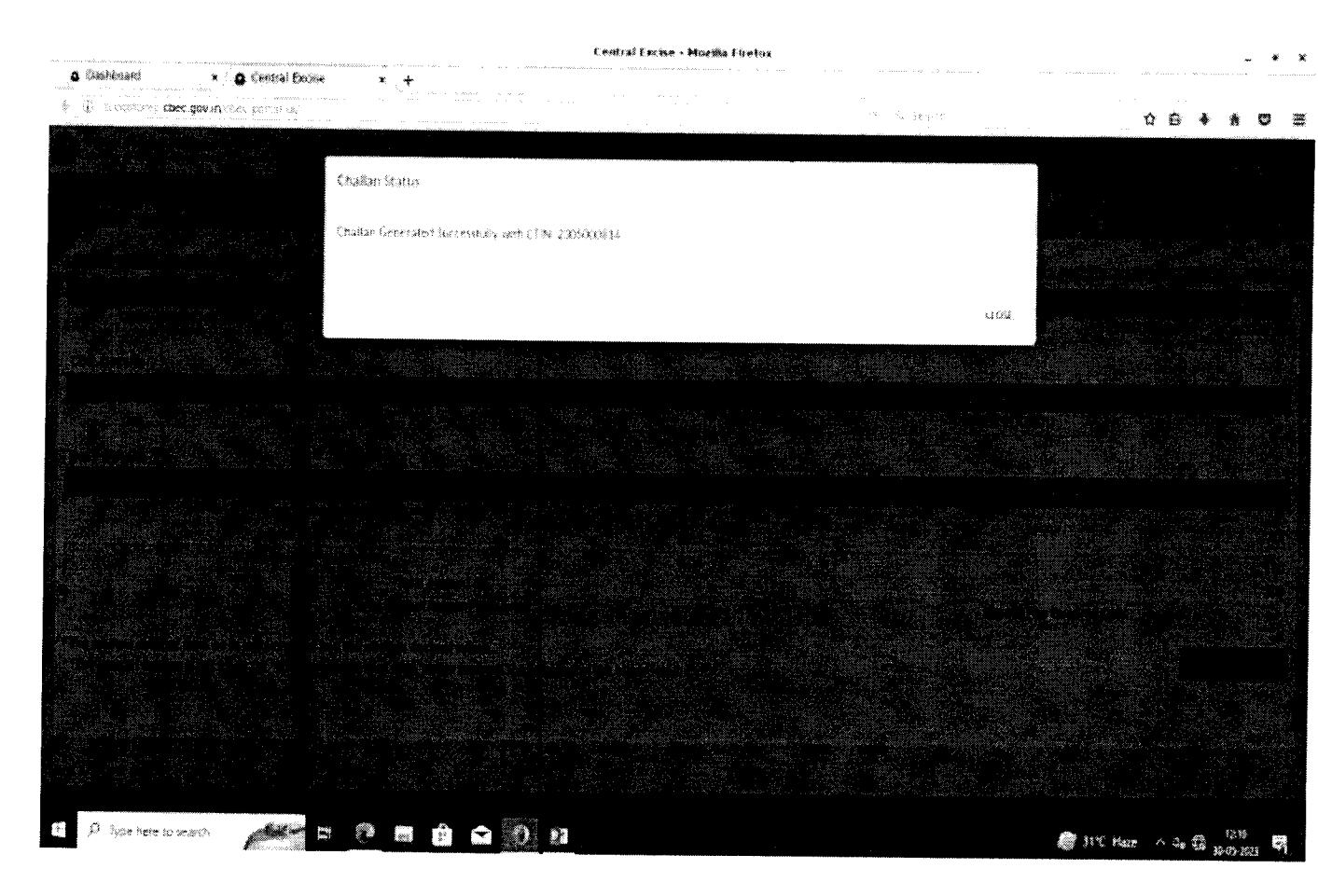

# Annexure II to Advisory No. 14 /2023 dated 30.03.2023

<u>User Manual - step-by-step procedure to be followed by CE&ST Tax Payers to make e-payment</u> through online internet banking channel:

Step 1: Access CBIC-GST Portal- https://cbic-gst.gov.in/ and click on ACES(CE&ST) Login

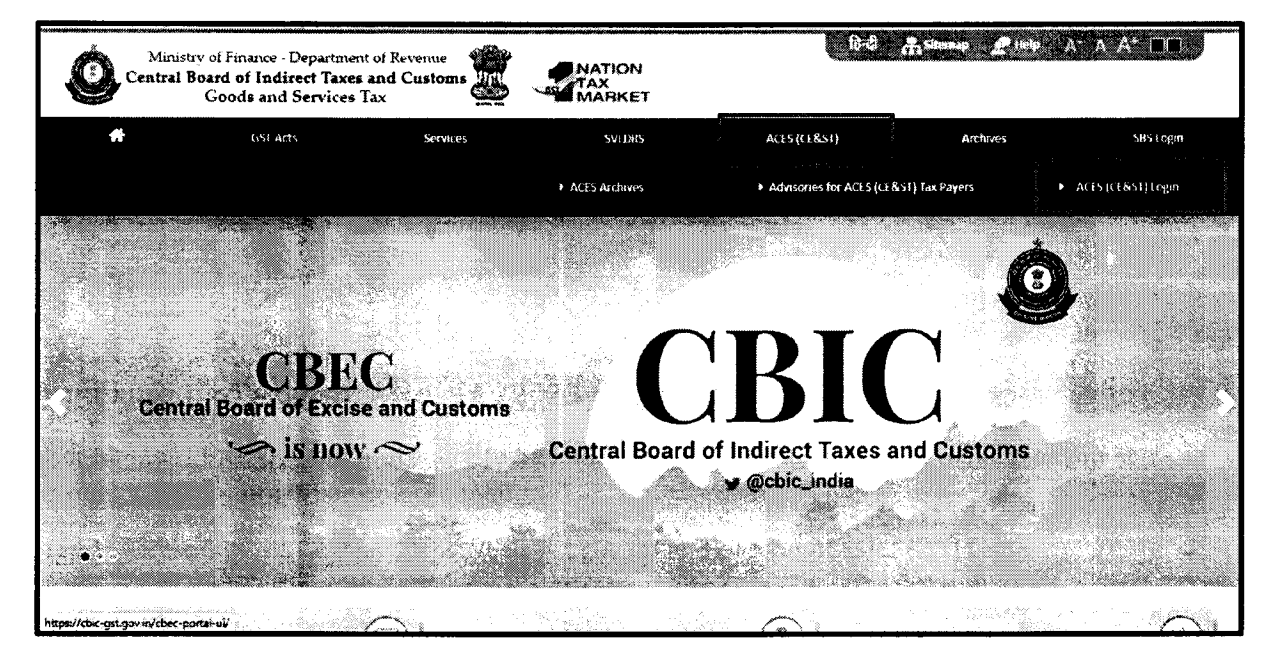

Step 2: Taxpayer can Login with their existing User ID and password and enter Captcha.

| Central Board of Indirect Taxes and Customs<br>Munutry of Finance - Department of Revenue                              | Part Part                                 |                                                 |               |  |
|----------------------------------------------------------------------------------------------------|-------------------------------------------|-------------------------------------------------|---------------|--|
| <b>Definition of the second second second second second second second second second second second second second se</b> |                                           | na na mangana kana kana kana kana kana kana kan |               |  |
| Ta                                                                                                    | axpayer Login                             |                                                 |               |  |
| 0997 X 1                                                                                                    |                                           | 🛓 Existing U                                    | lser          |  |
| $\lambda_{i}^{2} \otimes \lambda_{i}^{2} = 0$                                                                          |                                           | Entry Connection 100                            | 1             |  |
| <sup>™</sup> ge+ fasi filasiti                                                                                         | An an an an an an an an an an an an an an |                                                 |               |  |
| 41.2 fy 1                                                                                                    | σ                                         | 🕹 New Us<br>17 New Registration - 17 R          | er<br>Synamic |  |
| LOGIN RESET                                                                                                    |                                           |                                                 |               |  |
|                                                                                                    |                                           | ♥ Know your Juris                               | sdiction      |  |
|                                                                                                    |                                           |                                                 |               |  |
|                                                                                                    | e Ca                                      | ornght information 2019                         |               |  |

Internal to Wipro

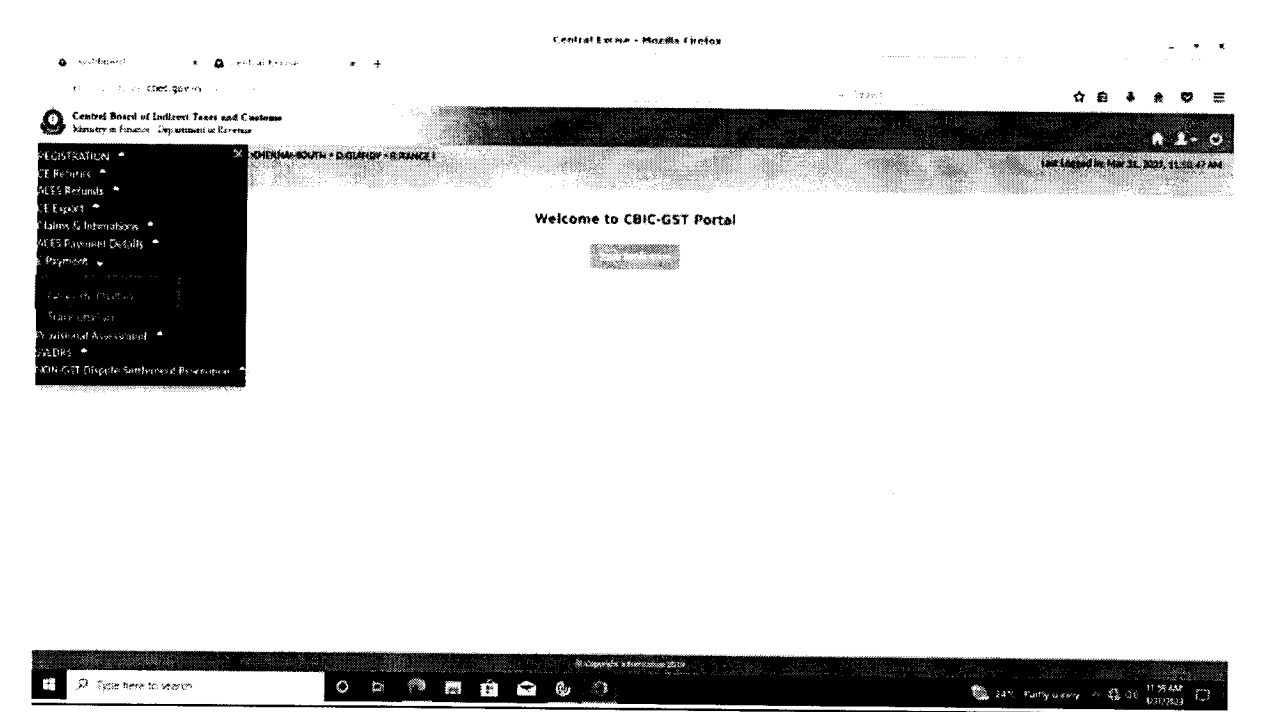

Step 3: Click on the Menu and Click "E-Payment" -> "Generate Challan"

Step 4: Details of Taxpayer is displayed. Check the details and then Click to Select Accounting Codes

|                                                                                                    |                                       | Central Ex                 | cise - Mozilla Firefox |                                                |                                        |
|----------------------------------------------------------------------------------------------------|---------------------------------------|----------------------------|------------------------|------------------------------------------------|----------------------------------------|
| 🖨 Dashiboarti 🛛 🗙 🖨 Central Excise                                                                                                    | * +                                   |                            |                        |                                                | · · · · · · · · · · · · · · · · · · ·  |
| se de la servicio <b>checigován</b> ia de la servicio de la servicio de la s |                                       |                            |                        | in Q Brach                                     | ☆ 🖨 🖡 🕈 🛡 🗄                            |
| Central Board of Indirect Toxes and Customs<br>Maustry of Finance - Department of Revenue                                                                                                    |                                       |                            |                        |                                                |                                        |
| Manue / Salvesth choudes - Avrediction - CCHENHAR-SOL                                                                                                    | TH > D-GUINDY > R-RANGE I             |                            |                        |                                                | en Logand In: Mar 24, 2023, 12-18-03 P |
| Deshiward Generate Chatlan                                                                                                    | And Althory                           |                            |                        |                                                |                                        |
|                                                                                                    |                                       | Detail                     | s of Taxpayer          |                                                |                                        |
| Central Exclud Registration Number                                                                                                    | Email Address                         | Mobile Number              | Assessoe Name          | Address                                        | State Organization                     |
| GEOTAG758WE MCK1                                                                                                    | abiranu j29@wapro.com                 | 9677466095                 | Sampth choudra         | frew fid disal saids fosad dosa ist fid Andhra | Praclesh 324243                        |
| CDR Details                                                                                                    |                                       |                            |                        |                                                |                                        |
| Commissionerate<br>CHENNALSOUTH                                                                                                    |                                       | Division                   | e sitting kangar si ka | Range (Durbsdiktion Code)                      |                                        |
|                                                                                                    |                                       |                            |                        | KANGE LUIDBOD                                  |                                        |
| Duty Heads                                                                                                    |                                       | Accounting                 | ede .                  | Snivst Account                                 | this Code for Central Excise           |
|                                                                                                    |                                       | Account                    | Code Not Selected      | AND AND AND AND AND AND AND AND AND AND        |                                        |
| The amount entered must be in whole rupees and                                                                                                    | not contain decimal values.           |                            |                        |                                                |                                        |
| "The amount column is left blank OR "0" is entere                                                                                                    | d. In that case, please uncheck       | the Selection of the Minor | Head.                  |                                                | crost 👘                                |
|                                                                                                    |                                       |                            |                        |                                                |                                        |
|                                                                                                    |                                       |                            |                        |                                                |                                        |
|                                                                                                    |                                       |                            |                        |                                                |                                        |
|                                                                                                    |                                       |                            |                        |                                                |                                        |
|                                                                                                    |                                       |                            |                        |                                                |                                        |
|                                                                                                    |                                       |                            |                        |                                                | ·                                      |
| F P Twoe here to search                                                                                                    |                                       | 80auri<br>83               | ere informerian 2019   |                                                |                                        |
|                                                                                                    | 1 1 1 1 1 1 1 1 1 1 1 1 1 1 1 1 1 1 1 | 1. A.                      |                        | 40 Dru                                         | Hum A 12 day maximum []                |

**Step 5:** List of Duty Heads and Accounting Codes are displayed. Tax Pyer can select a maximum of **Six Accounting Codes** 

an ann an sea

| a server server server som server som som som som som som som som som som                                       | Select Accounting Code for Control (Science |                                  |                                                     |
|----------------------------------------------------------------------------------------------------|---------------------------------------------|----------------------------------|-----------------------------------------------------|
| a ser a ser a ser a ser a ser a ser a ser a ser a ser a ser a ser a ser a ser a ser a ser a ser a ser a ser a s | ·                                           |                                  |                                                     |
| <ul> <li>Record Concerning and American Strength (2014)</li> <li>American Strength (2014)</li> </ul>            |                                             |                                  |                                                     |
|                                                                                                    |                                             | Contractor of Charles Contractor |                                                     |
| Seguration and sufficiency with the second second                                                               | Bassis Eventson Employees                   | 101                              |                                                     |
|                                                                                                    | Ethermit, and                               | .35 N                            |                                                     |
|                                                                                                    | Patens & Prazietare Meizcleri               | X(20)                            |                                                     |
|                                                                                                    | have the point of the set for the           | 2.19                             |                                                     |
|                                                                                                    | Addi Octors On Monetal Products             | 36.5                             |                                                     |
| 63                                                                                                    | Sparies at Eachine Declares                 | X*3                              |                                                     |
|                                                                                                    | Duziers an bitance vertices Ports           | (4936                            |                                                     |
|                                                                                                    | Ackin Dantes in here of Scotte Tax          | 2058                             |                                                     |
|                                                                                                    | Staty on Generating of Power                | 0020                             | - 2월 200 일부가 2월 2월 2월 2월 2월 2월 2월 2월 2월 2월 2월 2월 2월 |
|                                                                                                    | Associate Deples                            | 3123                             |                                                     |
|                                                                                                    | Source Device Distance                      | 6005 T                           |                                                     |
| 비행 영문에 가는 영국에 지갑했다.                                                                                             |                                             |                                  |                                                     |
|                                                                                                    |                                             | 2008 CON                         |                                                     |
|                                                                                                    |                                             |                                  |                                                     |
|                                                                                                    |                                             |                                  |                                                     |
|                                                                                                    |                                             |                                  |                                                     |
|                                                                                                    |                                             |                                  |                                                     |
|                                                                                                    |                                             |                                  |                                                     |
|                                                                                                    |                                             |                                  |                                                     |
|                                                                                                    |                                             |                                  |                                                     |
|                                                                                                    |                                             |                                  |                                                     |
| and the second second                                                                                           |                                             |                                  |                                                     |
|                                                                                                    |                                             |                                  |                                                     |
|                                                                                                    |                                             |                                  |                                                     |

Step 6: Enter the amount and click NEXT

|                                                                                                    | Central Exc                            | ise - Mozilla Firefox                                                                                           |                        |                                                                                                    | _ • >                             |
|----------------------------------------------------------------------------------------------------|----------------------------------------|----------------------------------------------------------------------------------------------------|------------------------|----------------------------------------------------------------------------------------------------|-----------------------------------|
| Dashboard x & Central Excise x +                                                                                                    |                                        |                                                                                                    |                        |                                                                                                    |                                   |
| O BARDSTRAKE CBEC.gov.in Cited Sectors                                                                                                    |                                        |                                                                                                    | 2 - Anterna            | 1                                                                                                    | 26 ♣ ₩ ♥ ≈                        |
| Centrel Board of Indirect Taxes and Customs<br>Ministry of Finance - Department of Revenue                                                                  |                                        |                                                                                                    | Rectored and the       | 1998 - 1997 - 1997 - 1997 - 1997 - 1997 - 1997 - 1997 - 1997 - 1997 - 1997 - 1997 - 1997 - 1997 - 1997 - 1997 - | 0 EE 0                            |
| Name: Sanoth choudra Arisdiction: C.CHERINALSOUTH > D.GURIDY > R.RANGET                                                                                     |                                        |                                                                                                    |                        | Lant Log                                                                                                    | sep in: Mar 24, 2023, 12:18:03 PM |
| Dashboard Generate Chilling                                                                                                    | B-b-1                                  |                                                                                                    |                        |                                                                                                    |                                   |
|                                                                                                    | Detail                                 | s of laxpayer                                                                                                   |                        |                                                                                                    |                                   |
| Canital Eacher Hegistration Honober Email Address                                                                                                    | Mobile Number                          | Assosses Name                                                                                                   |                        | Address                                                                                                    |                                   |
| UDDYA6754WEM001 abirami.j29@wipro.com                                                                                                    | n 9677466095                           | Sampth choudra                                                                                                  | frew ffd dfsaf safds f | isad sfdsa fst Hd Andhra Prad                                                                                   | esh 324243                        |
| CDR Details                                                                                                    |                                        |                                                                                                    |                        |                                                                                                    |                                   |
| Commissionerate                                                                                                    | Citvision                              |                                                                                                    | Samer /                | artadicasan Castel                                                                                              |                                   |
| CHENNAL-SOUTH                                                                                                    | GUINDY                                 |                                                                                                    | RANK                   | E ((E0001)                                                                                                    |                                   |
| Duty Details                                                                                                    |                                        |                                                                                                    |                        | Seing Accounting                                                                                                | lage for Lengtei Excine           |
| Outy Heads                                                                                                    |                                        | 1999 - 1999 - 1999 - 1999 - 1999 - 1999 - 1999 - 1999 - 1999 - 1999 - 1999 - 1999 - 1999 - 1999 - 1999 - 1999 - | Accounting Code        | Amoust #10                                                                                                    | 25.1                              |
| Basic Excise Dottes                                                                                                    | "ess (Central Excise)                  |                                                                                                    | 0416                   |                                                                                                    | 251                               |
| Total                                                                                                    | I Amount Rs.                           |                                                                                                    |                        |                                                                                                    | 502                               |
|                                                                                                    |                                        |                                                                                                    |                        |                                                                                                    |                                   |
| *The amount entered must be in whole rupees and not contain decimal value<br>**The amount column is left blank OR *0* is entered. In that case, please unch | ss.<br>Seck the Selection of the Minor | r Head                                                                                                    |                        |                                                                                                    | uos rev                           |
|                                                                                                    |                                        |                                                                                                    |                        |                                                                                                    |                                   |
|                                                                                                    |                                        |                                                                                                    |                        |                                                                                                    |                                   |
|                                                                                                    |                                        |                                                                                                    |                        |                                                                                                    |                                   |
|                                                                                                    |                                        |                                                                                                    |                        |                                                                                                    |                                   |
|                                                                                                    | - Cope                                 | dy 1 (chaiseden 2019                                                                                            |                        |                                                                                                    |                                   |
| E Q Type here to yearth                                                                                                    | n +3                                   |                                                                                                    |                        | <i>#</i> 22°C На                                                                                                | ne ∧ 177 d# 27 05 2103 U          |

Internal to Wipro

``

**Step 7**: Total Challan amount is displayed in words and figures. Taxpayer has to verify and click "**GENERATE CHALLAN**". A dialog box will be displayed - 'Challan Status' – 'Please wait for Challan Generation will complete in 30 seconds'.

|                                                                                       | · · · · · · · · · · · · · · · · · · ·            | Central E              | icise - Mozilia Firefox |                                                                                                    | _ • ×                                 |
|---------------------------------------------------------------------------------------|--------------------------------------------------|------------------------|-------------------------|----------------------------------------------------------------------------------------------------|---------------------------------------|
| Diashboard * & Centr                                                                  | ral Excise 🔹 😩 Central Excise                    | × +                    |                         |                                                                                                    |                                       |
| <ol> <li>Sector cbec.gov.in democratic</li> </ol>                                     | • * · · · · · · · · · · · · · · · · · ·          |                        |                         | -• O Search                                                                                                    | ☆ ê ∔ ★ ♥ ≅                           |
| Central Board of Indirect Taxes and Cu<br>Ministry of Finance - Department of Revenue | us terma                                         |                        |                         |                                                                                                    |                                       |
| Name : Sampth choudra Aurisdiction : Co                                               | CHENNAL-SOUTH > D:GUINDY > R:RANGE               |                        |                         |                                                                                                    |                                       |
| Dashboard Cenerate Cialisi                                                            |                                                  |                        |                         |                                                                                                    |                                       |
| U                                                                                     |                                                  | Detai                  | ls of Taxpayer          |                                                                                                    |                                       |
| Control Eache Registration Number                                                     | f meil Atidress                                  | Mobile Marriber        | Assessee Name           | Address                                                                                                    |                                       |
| UDDYA6754WEM001                                                                       | abirami.j29@wipro.com                            | 9677466095             | Sampth choudra          | frew fid disat safds fdsad sidsa fsf                                                                           | fd Andhra Pradesh 324243              |
| CDR Details                                                                           |                                                  |                        |                         |                                                                                                    |                                       |
| Commi                                                                                 | vsich <del>et alle</del>                         | Division               |                         | Pange (Buristic Hun Code                                                                                       |                                       |
| CHENN                                                                                 | IAI SOUTH                                        | GUINDY                 |                         | RANGE I (TL0601)                                                                                               |                                       |
| Duty Details                                                                          |                                                  |                        |                         |                                                                                                    |                                       |
|                                                                                       | Duty Heads                                       |                        | Accounts                | ng Code                                                                                                    | territor in (b. )                     |
|                                                                                       | Basic Excise Duties                              |                        | DO                      | 03                                                                                                    | 251                                   |
| Agricultu                                                                             | ire Infrastructure and Development Cess (Centra  | il Excise)             | 04                      | 16                                                                                                    | 251                                   |
|                                                                                       | Total Amount R                                   | K.                     |                         |                                                                                                    | 502                                   |
|                                                                                       | Total Challan Amount (I                          | n words)               |                         | Rupees Five                                                                                                    | hundred and Two Only                  |
| "The amount entered must be in whole                                                  | rupees and not contain decimal values.           |                        |                         |                                                                                                    | i i i i i i i i i i i i i i i i i i i |
| "The amount column is left blank OR                                                   | "O" is entered. In that case, please uncheck the | Selection of the Minor | Head.                   |                                                                                                    | EDIT COMPANY CHARLAN                  |
|                                                                                       |                                                  |                        |                         |                                                                                                    |                                       |
|                                                                                       |                                                  |                        |                         |                                                                                                    |                                       |
|                                                                                       |                                                  |                        |                         |                                                                                                    |                                       |
|                                                                                       |                                                  |                        |                         |                                                                                                    |                                       |
|                                                                                       |                                                  |                        |                         | the second second second second second second second second second second second second second second second s |                                       |
|                                                                                       |                                                  | 00m                    | gåt tel grøntliker 2019 |                                                                                                    |                                       |
| > type here to search                                                                 |                                                  | N () -3                |                         | 🔬 2 m                                                                                                    | Mostly cloudy 🗠 🌐 🕼 🙀 👬 🕄             |

Step 8: 'Challan Generated Successfully with CTIN Number.' is displayed.

| <b>a</b> i | Dashboard          | × 🙆 Central Exc | se x +                                           | Central Excise - Mozilla Firefox |                    | - • ×                       |
|------------|--------------------|-----------------|--------------------------------------------------|----------------------------------|--------------------|-----------------------------|
| * 6        | ) argajstoreo cher | c.gov.in.       | · · · ·                                          |                                  | 10 % <b>3480</b> 9 | ☆ @ ♣ ♠ ♥ ☱                 |
|            |                    |                 | Challari Status                                  |                                  |                    |                             |
|            |                    |                 | Chullan Generated Successfully with CTIN: 230300 | 10736                            |                    |                             |
|            |                    |                 | ter 1948 s. e. e.                                |                                  | close              |                             |
|            |                    |                 |                                                  |                                  |                    |                             |
|            |                    |                 |                                                  |                                  |                    |                             |
|            |                    |                 |                                                  |                                  |                    |                             |
|            |                    |                 |                                                  |                                  |                    |                             |
|            | Â                  |                 |                                                  |                                  |                    |                             |
| · 1        | J Type here to se  | arch            |                                                  |                                  |                    | 2.276 Hue A \$2.132 3348 CT |

## Step 9: To make Payment Click "Make Payment"

🗄 🔎 Type here to search

r.

|            |                                       |                                       |                                    |                                                   |                                     | Central Excise •          | Mozilia Firefox                                                                                                    |                                             |                      |                      | ×          |
|------------|---------------------------------------|---------------------------------------|------------------------------------|---------------------------------------------------|-------------------------------------|---------------------------|----------------------------------------------------------------------------------------------------|---------------------------------------------|----------------------|----------------------|------------|
| ۹          | Dashboard                             | × . (                                 | 🕼 Central Excise                   | * * +                                             |                                     |                           |                                                                                                    |                                             |                      |                      |            |
| * (        | D презультата                         | cbec.gov.in                           | es gentañ un                       |                                                   |                                     |                           | and the second second sec | 1.1 Sec. 1997 - 1977 - 19                   | ☆ 倉                  | * * ©                | ≡          |
| 0          | Central Board o<br>Ministry of Financ | f Indirect Taxes<br>e - Department of | and Customs<br>Revenue             |                                                   |                                     |                           |                                                                                                    |                                             |                      |                      | ø          |
| 2 T T S    | Name : Sampth<br>Dashboard            | choudra Lirisd<br>Generate Che        | ition : CO IENAURI<br>Ilinn        | SOUTH > D:GUINDY > B-CA                           | NGE (                               | Details of                | Taxpayer                                                                                                    |                                             | List Ligged in       | Mar 31, 2023, 3:36:3 | 19 PM      |
|            | Contral Excise                        | Registration bea                      | (iber                              | t mull Address                                    | Mabile Norther                      | Assetted Name             | A.                                                                                                    | daesa                                       | and the court of the | CTIN Expery Date     | m          |
|            | UDDYA                                 | 5754WEM001                            | ab                                 | Irami.j29@wipro.com                               | 9677466095                          | Sampth choudra            | frew fid disaf safds idsad sids                                                                                                    | a fst ffd Andhra Pradesh 324243             | 2303000758           | 15/04/2023           | 85946      |
|            | 8 Details                             |                                       |                                    |                                                   |                                     |                           |                                                                                                    |                                             |                      |                      |            |
|            |                                       |                                       | Commissionerst<br>CHENNAI-SOUT     | к<br>Н                                            |                                     | Division<br>GUINDY        |                                                                                                    | Pariet Dorotdiction Con<br>RANGE ( (TL0601) | <b>~</b> )           |                      |            |
|            | tu Detaile                            |                                       |                                    |                                                   |                                     |                           |                                                                                                    |                                             |                      |                      |            |
|            | ty betans                             |                                       |                                    | Data boads                                        | •                                   |                           | an in a set of the construction of the                                                                                                    |                                             |                      |                      |            |
| 1000       |                                       |                                       |                                    | Basic Exclse Dutie                                | -5                                  |                           | 9003                                                                                                    |                                             |                      | 24                   | 51 ·       |
|            |                                       | 4                                     | Agriculture Infras                 | tructure and Developm                             | ent Cess (Central Exc               | ise)                      | 0416                                                                                                    |                                             |                      | 25                   | 51         |
|            |                                       |                                       |                                    | T                                                 | otal Amount Rs.                     |                           |                                                                                                    |                                             |                      | 50                   | 22         |
|            |                                       |                                       |                                    | Total Chi                                         | alian Amount (In wo                 | rds)                      |                                                                                                    | Rupees Five                                 | Hundred and Two On   | Ŷ                    |            |
| •Th<br>••T | e amount ente<br>he amount col        | ered must be i<br>lumn is left bla    | n whole rupees<br>ink OR "0" is en | and not contain decim<br>tered. In that case, ple | nal values.<br>ase uncheck the Sele | ection of the Minor Head. |                                                                                                    |                                             | ļ                    | NAME BROWNING        | <b>8</b> . |
|            |                                       |                                       |                                    |                                                   |                                     |                           |                                                                                                    |                                             |                      |                      |            |
|            |                                       |                                       |                                    |                                                   |                                     |                           |                                                                                                    |                                             |                      |                      |            |
|            |                                       |                                       |                                    |                                                   |                                     |                           |                                                                                                    |                                             |                      |                      |            |
|            |                                       |                                       |                                    |                                                   |                                     |                           |                                                                                                    |                                             |                      |                      |            |

 $(1,1,1)^{(1)} = p_{1}^{2} + p_{2}^{2} + p_{3}^{2} + p_{3}^{2} +$ 

**Step 10:** Once the Taxpayer clicks on "**MAKE PAYMENT**" at ACES GST portal, the taxpayer is redirected to the ICEGATE e Payment portal, where four inputs are required to be entered as shown below.

 $\overset{\text{ls.19}}{\Longrightarrow} 25\% \text{ Mostly couldy} \land \bigoplus_{i=0}^{i} \mathfrak{q}_{i} \xrightarrow{15.19}_{1:-0.1\times 0.1} \mathbb{R}_{i},$ 

|                                                                                  |                          | Welcome To Icegate Pay     | yment Gateway • Mozilla Firef                  | fax         | <br>          |      | -                 | • × |                                                                                                    |
|----------------------------------------------------------------------------------|--------------------------|----------------------------|------------------------------------------------|-------------|---------------|------|-------------------|-----|----------------------------------------------------------------------------------------------------|
| Oashboard      ×      Central Ex     O     A Filter Classedicenate.onv inference | icise 🗙 🙄 Welcome To loe | egate × +                  | <b>900 - 90 - 90 - 90 - 90 - 90 - 90 - 90 </b> | A A America |               | e 1  | 44                | ø = |                                                                                                    |
|                                                                                  |                          |                            |                                                |             | · · · · ·     | *= * |                   | *   | 1                                                                                                    |
|                                                                                  |                          |                            |                                                |             |               |      |                   |     | and the second                                                                                                    |
|                                                                                  |                          |                            |                                                |             |               |      |                   |     | Name of Street, or other                                                                                                    |
|                                                                                  |                          |                            |                                                |             |               |      |                   |     | No. of the local division of the local division of the local divis |
| Home                                                                             | Enquine Advestry         |                            |                                                |             |               |      |                   |     | Name of Column                                                                                                    |
|                                                                                  |                          |                            |                                                |             |               |      |                   |     | STANSARD                                                                                                    |
|                                                                                  |                          | lcegate e-payment          |                                                |             |               |      |                   |     | NAME OF TAXABLE PARTY OF TAXABLE PARTY O |
|                                                                                  |                          |                            |                                                |             |               |      |                   |     | <b>NUMBER</b>                                                                                                    |
|                                                                                  |                          | Select Duty Type           |                                                | -           |               |      |                   |     | and a second                                                                                                    |
|                                                                                  |                          | Document Type              |                                                |             |               |      |                   |     | Noncona Section                                                                                                    |
|                                                                                  |                          | Select Document Type       |                                                | -           |               |      |                   |     | COLONGACIO                                                                                                    |
|                                                                                  |                          | Location                   |                                                |             |               |      |                   |     | 0000000                                                                                                    |
|                                                                                  |                          | Select Location            |                                                | •           |               |      |                   |     | NUMBER                                                                                                    |
|                                                                                  |                          | Foenutication Number       |                                                |             |               |      |                   |     | Nonexee and Nonexee                                                                                                    |
|                                                                                  |                          | operation action to comber |                                                |             |               |      |                   |     |                                                                                                    |
|                                                                                  |                          | Captona                    |                                                |             |               |      |                   |     | Service State                                                                                                    |
|                                                                                  |                          | COUP CAINEDS               |                                                |             |               |      |                   |     | No.                                                                                                    |
|                                                                                  |                          | ELFHSZ                     | 4                                              |             |               |      |                   |     | 00000                                                                                                    |
| Transferring data from vatchingev inertable gov in                               |                          | Submit                     |                                                |             |               |      |                   |     |                                                                                                    |
| + P Type here to search                                                          | ) r 🥐 🖬 🖻 🖉              | <u> </u>                   |                                                |             | 🎯 22°C Haze - | ~記会  | 11:43<br>27:05-26 | , C | Ì                                                                                                    |

Internal to Wipro

**Step 11**: Select "**Central Excise/ Service Tax**" for Duty Type, "CE" or "ST" for Document Type, Location Code of the Range for Location, enter the CE or ST Registration Number for Identification Number and Click on "**Submit**"

|                                                                                    | Welcome To Iceyate Payment Gates | vay - Mozilla Firefox   | _ • ×                                     |
|------------------------------------------------------------------------------------|----------------------------------|-------------------------|-------------------------------------------|
| a Dashiboard 🔹 a Central Excise 👻                                                  | * Connecting × +                 |                         |                                           |
| 🔶 🛞 🗟 uterra content universe incegate.gov.in a content i server estation estation |                                  | / <sup>/</sup> < Search | :☆ ê ∔ ★ ♡ ☴                              |
|                                                                                    |                                  |                         | 6                                         |
| Home Esquery Advic                                                                 |                                  |                         |                                           |
|                                                                                    | lcegate e-payment                |                         |                                           |
|                                                                                    | Casty Type                       |                         |                                           |
|                                                                                    | Central Excise/Service Tax       | _                       |                                           |
|                                                                                    | Detunien Type                    |                         |                                           |
|                                                                                    | CE                               | j                       |                                           |
|                                                                                    | Location                         |                         |                                           |
|                                                                                    | RANGE ! (TL0601)                 | •                       |                                           |
|                                                                                    | Identification Namber            |                         |                                           |
|                                                                                    | UDDYA6754WEM001                  |                         |                                           |
|                                                                                    | Captellia                        |                         |                                           |
|                                                                                    | ELFHSZ                           |                         | :                                         |
|                                                                                    | ELFHSZ 💽                         |                         |                                           |
|                                                                                    | Submat                           |                         |                                           |
| iending request to uatchcpay.icegate.gov.in                                        |                                  |                         |                                           |
| 🗄 🔎 Type here to search 🛛 🦉 📑 🆚                                                    | a 🕿 (O) 😕 🗖                      |                         | <i>物 Jac Hare 本臣な <mark>1145</mark> 員</i> |

**Step 12**: On clicking Submit, the Taxpayer is directed to a page displaying the list of unpaid challans. On the List of unpaid challans page, the Taxpayer can select up to a maximum of 10 Challans and confirm the challans for payment by clicking "**Confirm Challan**".

| Selici chadaro - Mozilla Gigenz            |                           |                                    |                          |                             |                                                                                                    |                         |                                         |        |  |  |  |  |
|--------------------------------------------|---------------------------|------------------------------------|--------------------------|-----------------------------|----------------------------------------------------------------------------------------------------|-------------------------|-----------------------------------------|--------|--|--|--|--|
| A Destinant a                              | 🖌 🗛 Central Excerce       | <ul> <li>Section</li> </ul>        | ians 🔹 🔶                 |                             |                                                                                                    |                         |                                         |        |  |  |  |  |
| 🔶 🖲 🖨 2011 - 2011 - 3                      | tegate.gov.in             |                                    |                          |                             | - Tankt                                                                                                    | · · · ·                 | 10 B 4 6 5                              | , =    |  |  |  |  |
|                                            |                           | gate                               | Y                        |                             |                                                                                                    |                         |                                         |        |  |  |  |  |
|                                            | LIST OF UNDAT             | d chestans                         |                          | LOGHDA: LOCK - BASCYURL AAN | išie († 2000a)                                                                                                   |                         |                                         |        |  |  |  |  |
|                                            | Data Scon Createst Exc    | inelformative Edu                  |                          | Overseen fore - 67          |                                                                                                    |                         |                                         |        |  |  |  |  |
|                                            | I Transfer Dates          | 101400                             |                          |                             | and the second second second second second second second second second second second second second second second |                         |                                         |        |  |  |  |  |
|                                            | Controlog Bernsol         | a and a second second              |                          | Constanting Company         | Bottation Case                                                                                                   | Point American<br>State |                                         | 1. (m) |  |  |  |  |
|                                            | 1                         | 2103000729                         | Man 22, 2023 1 27 15 AM  | NA                          | AyX                                                                                                    | *0                      |                                         |        |  |  |  |  |
|                                            | 2                         | 2000000192                         | Min 29, 2022 1 06 33 AM  | 142                         | 140.                                                                                                    | 426                     |                                         |        |  |  |  |  |
|                                            | 3                         | 2313000737                         | Mar 27, 2003 11:25-40 AM | 366.                        | NA                                                                                                    | 3450                    |                                         |        |  |  |  |  |
|                                            | 4 ·                       | 2373300014r                        | Mar 27, 2023 12:30 24 AM | 14                          | 4A.                                                                                                    | 4300                    |                                         |        |  |  |  |  |
|                                            | •                         | 2303000750                         | Var 27, 2023 & 37 33 AM  | 863                         | NA                                                                                                    | 190                     |                                         |        |  |  |  |  |
|                                            | ø                         | 233300776                          | Nov 31, 2023 12 20 98 AM | <b>14</b>                   | 264                                                                                                    | 2200                    |                                         |        |  |  |  |  |
|                                            | tigan di Mananta dapanana | , južio Apablikasio iley lu taenen | Back                     | Conform Challon             |                                                                                                    |                         |                                         |        |  |  |  |  |
| <ul> <li>D Type three to accord</li> </ul> | ۵ 🕒                       | 0 m 🖬                              | 6:0                      |                             |                                                                                                    | 👗 23°C Matter           | 100.024 ~ \$\$ 9 <sub>6 11</sub> 01.221 | 5      |  |  |  |  |

**Step 13:** On clicking Confirm Challan, the Taxpayer is directed to List of selected challans page showing the details of selected challans. To make the payment of the total amount, click "**Pay Now**" or "**Back**" to select another group of challans

|                        |                          |                                                                                                    | Select c                                                                                                    | hallans - Mozilla Firefox |                 |               |             | -                    | - *  |
|------------------------|--------------------------|----------------------------------------------------------------------------------------------------|----------------------------------------------------------------------------------------------------|---------------------------|-----------------|---------------|-------------|----------------------|------|
| Dashboard              | × 💩 Central Excise       | × 🔣 Selec                                                                                                    | t chalians × +                                                                                                 |                           |                 |               |             |                      |      |
| 🗧 🛈 🖨 și năr lu nasică | icegate.gov.intersers of | and the states of the second second s | and a second second second second second second second second second second second second second second second |                           |                 |               | 소 송 식       | F #                  | 0 =  |
|                        |                          |                                                                                                    |                                                                                                    | - 180                     |                 |               | 8°          |                      |      |
|                        | ice                      | e da                                                                                                    | te 🔽 🕐                                                                                                    | Sold X                    |                 |               |             |                      |      |
|                        | CLONDAN                  | 1 Jacobs                                                                                                    |                                                                                                    |                           |                 |               |             |                      |      |
|                        | 1 Hereine                |                                                                                                    |                                                                                                    |                           |                 |               |             |                      |      |
|                        |                          |                                                                                                    |                                                                                                    |                           |                 |               |             |                      |      |
|                        | List of sel              | ected challa                                                                                                    | ns                                                                                                    |                           |                 |               |             |                      |      |
|                        |                          |                                                                                                    | -                                                                                                    | Laurellan Costs - RANDANA |                 |               |             |                      |      |
|                        | Identification Nume      | H AAAAA0300LS107                                                                                                    | 6                                                                                                    | LOCALOT CODE : BANTWALF   |                 |               |             |                      |      |
|                        | Outy Type : Centra       | Excise/Service Tax                                                                                                    |                                                                                                    | Document Type ST          |                 |               |             |                      |      |
|                        | S No                     | Chailian No                                                                                                    | Chailer Date                                                                                                   | Development Newsbor       | Concernent Date | The second of |             |                      |      |
|                        | 1                        | 2303000729                                                                                                    | Mar 22, 2023 1 17:15 AM                                                                                        | NA                        | NL              | 60            |             |                      |      |
|                        | 2                        | 2303000732                                                                                                    | Mar 23. 2023 1 06 33 AM                                                                                        | NA                        | NA              | 400           |             |                      |      |
|                        | 3                        | 2303000737                                                                                                    | Mar 27, 2023 11:25:40 AM                                                                                       | NA                        | NA              | 3000          |             |                      |      |
|                        | 4                        | 2303000740                                                                                                    | Mai 27. 2023 12:00.24 AM                                                                                       | NA                        | NA              | 5000          |             |                      |      |
|                        | 5                        | 2303000750                                                                                                    | Mar 27 2023 4 37 33 AM                                                                                         | NA                        | NA              | 150           |             |                      |      |
|                        | 6                        | 2303000755                                                                                                    | MN 31. 2023 12:20 DB AM                                                                                        | NA                        | NA              | 220C          |             |                      |      |
|                        | 7                        | 2303000756                                                                                                    | Mar 31. 2023 1 24 37 AM                                                                                        | NA                        | NA              | 303           |             |                      |      |
|                        | 1                        | I                                                                                                    | r                                                                                                    |                           | ,               |               |             |                      |      |
|                        |                          |                                                                                                    | 13 3                                                                                                    | ick Pay Now               |                 |               |             |                      |      |
| 🗄 🔎 Type here to       | to search                | n 🔿 🖪 1                                                                                                    | 🖻 🔊 🧖 🐉 📲                                                                                                    | 9                         |                 | 📥 23°C Mostly | rcioady 🗠 🛱 | مبيني:<br>مرين رو جه | LI R |

**Step 14:** On clicking Pay now, the Taxpayer is directed to Payment Options page showing the channels of payment. To make <u>online internet e-payment</u> the Taxpayer can select "**Net Banking**" and the list of authorized banks will be displayed.

|                                       |                           |                   |                                          | Select challans - Mozill | a Firefox           |                     |   |     | -   | • |
|---------------------------------------|---------------------------|-------------------|------------------------------------------|--------------------------|---------------------|---------------------|---|-----|-----|---|
| g Dashboard                           | 🗴 💩 Central Excise        | × 🕢 Select cha    | ians 🗙 🕇                                 |                          |                     |                     |   |     |     | _ |
| • • • • • • • • • • • • • • • • • • • | in regate.gov.in these is | server a server a |                                          |                          |                     | 1                   |   | 公會、 | 1 # | 9 |
|                                       | ice                       | gate              |                                          |                          |                     |                     |   |     |     |   |
|                                       | j Home 🦙                  | ilija – Aria      |                                          | e se se se               | na Sain             | The second          |   |     |     |   |
|                                       | De consta                 |                   |                                          |                          |                     |                     |   |     |     |   |
|                                       | Payment o                 | 20013             |                                          | *****                    |                     |                     |   |     |     |   |
|                                       | Mercel of payment         |                   |                                          |                          | fotal Duty : 502.90 |                     |   |     |     |   |
|                                       |                           |                   |                                          |                          |                     |                     |   |     |     |   |
|                                       | NEFT                      | Pay L             | Ising Net Banking                        |                          |                     |                     |   |     |     |   |
|                                       | RTGS                      |                   | () SBI                                   | FEDERAL BANK             | DHANLAXM!<br>BANK   | Canara Bànk         |   |     |     |   |
|                                       | Net Ba                    | nking             |                                          |                          |                     |                     | 1 |     |     |   |
|                                       | Net Ba                    | nking j           | Bank of<br>Maharashira                   | PN8                      | <b>Aicici</b> Bank  | PRCCA               |   |     |     |   |
|                                       |                           | Aking ;           | Barric of<br>Maharashira<br>Qi nero sans | . PNB                    | DICICI Bank         | PRCCA<br>KOTAK BANK |   |     |     |   |

·

•

|                            |                 |                       | Select challans - Mozil | la Firefox        |             |                |          |          | - '             | × |
|----------------------------|-----------------|-----------------------|-------------------------|-------------------|-------------|----------------|----------|----------|-----------------|---|
| 🔉 Elashboard 🛛 🗙 🧟 Centra  | ai€xcise × °i   | Connecting × +        |                         |                   |             |                |          |          |                 |   |
| 🗣 🛈 🐞 👘 🗤 🗤 ecegate gov in | n               | 19-19<br>19-19        |                         |                   | ···· \$ 2   |                | ☆値       | ÷ A      | <b>9</b>        | ≡ |
| , Pay                      | ment options    |                       |                         |                   |             |                |          |          |                 |   |
| _                          |                 |                       |                         |                   |             |                |          |          |                 |   |
| 14                         | inte of payment |                       |                         | 01 Duty : 502.00  |             |                |          |          |                 |   |
|                            |                 |                       |                         |                   |             |                |          |          |                 |   |
|                            | NEFT            | Pay Using Net Banking |                         |                   |             |                |          |          |                 |   |
|                            |                 |                       |                         |                   |             |                |          |          |                 |   |
|                            | RTGS            | () SBI                | · FEDERAL .             | DHANLAXMI<br>BANK | CANARA BANK |                |          |          |                 | 1 |
|                            | Net Banking     |                       |                         |                   |             |                |          |          |                 |   |
|                            |                 | Barik of              | PNB                     | A ICICI Bank      | PRCCA       |                |          |          |                 |   |
|                            |                 |                       |                         |                   |             |                |          |          |                 | 1 |
|                            |                 |                       |                         |                   |             |                |          |          |                 | l |
|                            |                 | S HORE BARK           | BANK OF INDIA           | IDBI BANK         | KOTAK BANK  |                |          |          |                 |   |
|                            |                 |                       |                         |                   |             |                |          |          |                 |   |
|                            |                 | Make Payment          |                         |                   |             |                |          |          |                 |   |
|                            |                 |                       |                         |                   |             |                |          |          |                 |   |
|                            |                 |                       |                         |                   |             |                |          |          |                 |   |
|                            |                 |                       | 10.000                  |                   |             |                |          |          |                 |   |
|                            |                 |                       | BACK                    |                   |             |                |          |          |                 | Ì |
|                            |                 |                       |                         |                   |             |                |          |          |                 |   |
| 🗄 🔎 Type here to search    | N 🖻 🕞 🗖         | 🖻 🔘 🕅                 |                         |                   |             | <i>∰ 2</i> 2°C | Haze ∧ ∰ | \$* 17 e | 3:46<br>33:2023 | Q |

٠

.

Step 15: Once Taxpayer selects the bank, Click on "Make payment"

Step 16: The taxpayer will be redirected to the selected bank's internet banking website

| Federal Narik - Mozilla Firefox |                                                                                 |                                                                                                    |                                                                                                    |                                                                    |                                                              |                                                   |                |            |                       |  |  |
|---------------------------------|---------------------------------------------------------------------------------|----------------------------------------------------------------------------------------------------|----------------------------------------------------------------------------------------------------|--------------------------------------------------------------------|--------------------------------------------------------------|---------------------------------------------------|----------------|------------|-----------------------|--|--|
| Dastiboard                      | * 💩 Central Excise                                                              | * 🔿 Federal Bank                                                                                                    | × +                                                                                                    |                                                                    |                                                              |                                                   |                |            |                       |  |  |
| 🔸 ଅଧିକେ ଅନ୍ୟ                    | <ul> <li>Federalbank co.m. (C. S. S. S. S. S. S. S. S. S. S. S. S. S.</li></ul> |                                                                                                    |                                                                                                    |                                                                    |                                                              | DY PERCE                                          |                | ☆ @ ↓      | * 0 =                 |  |  |
|                                 |                                                                                 |                                                                                                    |                                                                                                    |                                                                    |                                                              |                                                   |                |            |                       |  |  |
|                                 |                                                                                 |                                                                                                    |                                                                                                    |                                                                    |                                                              |                                                   |                |            |                       |  |  |
|                                 |                                                                                 | Your payment req                                                                                                    | uest is bein                                                                                           | g processed                                                        |                                                              |                                                   |                |            |                       |  |  |
|                                 |                                                                                 | <ul> <li>Marin ago a company</li> <li>Marin go a company</li> <li>Marin go a company<!--</td--><td>sound galage<br/>All All galage<br/>Color Color<br/>Color Color<br/>Color Sound Color<br/>Color Sound Color</td><td>oolma dag bar State<br/>Tersergen of Drooph<br/>normal empire to ter</td><td>nn (g. 1984)<br/>- ag - groù a (g. 1994)<br/>- a Gebrandar — a</td><td>na - 2000 na 2000 na -<br/>Santa ang 10 na 20 na -</td><td>1997 - 24<br/>1</td><td></td><td></td></li></ul> | sound galage<br>All All galage<br>Color Color<br>Color Color<br>Color Sound Color<br>Color Sound Color | oolma dag bar State<br>Tersergen of Drooph<br>normal empire to ter | nn (g. 1984)<br>- ag - groù a (g. 1994)<br>- a Gebrandar — a | na - 2000 na 2000 na -<br>Santa ang 10 na 20 na - | 1997 - 24<br>1 |            |                       |  |  |
| Waiting for paylaxual federa    | HDafit: (C. In.                                                                 |                                                                                                    |                                                                                                    |                                                                    |                                                              |                                                   |                |            |                       |  |  |
| P Type bever to se              |                                                                                 |                                                                                                    |                                                                                                    |                                                                    |                                                              |                                                   | <i>🐲 22°</i> C | Haze A 🖓 🕸 | 11.45<br>27 63-2023 € |  |  |

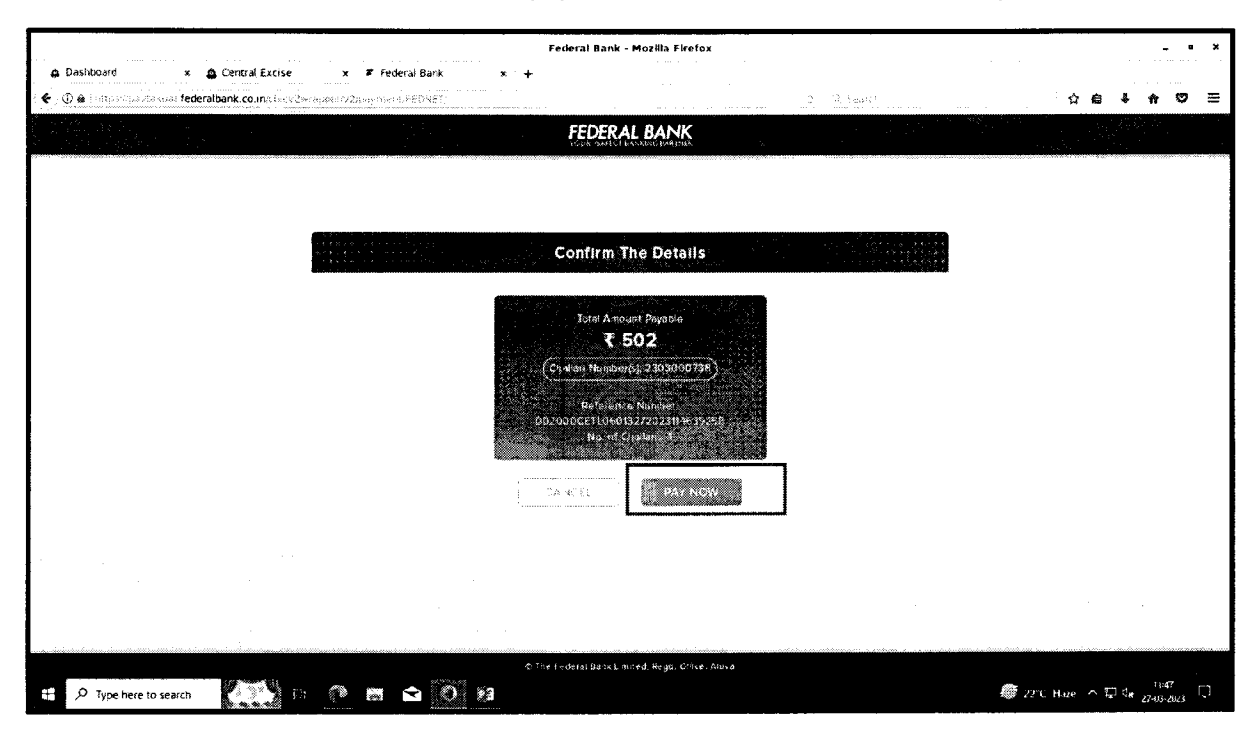

Step 17: The taxpayer needs to Confirm the payment details and click the button "Pay Now"

Step 18: Login to the Bank's portal with the Tax Payer's internet banking credentials

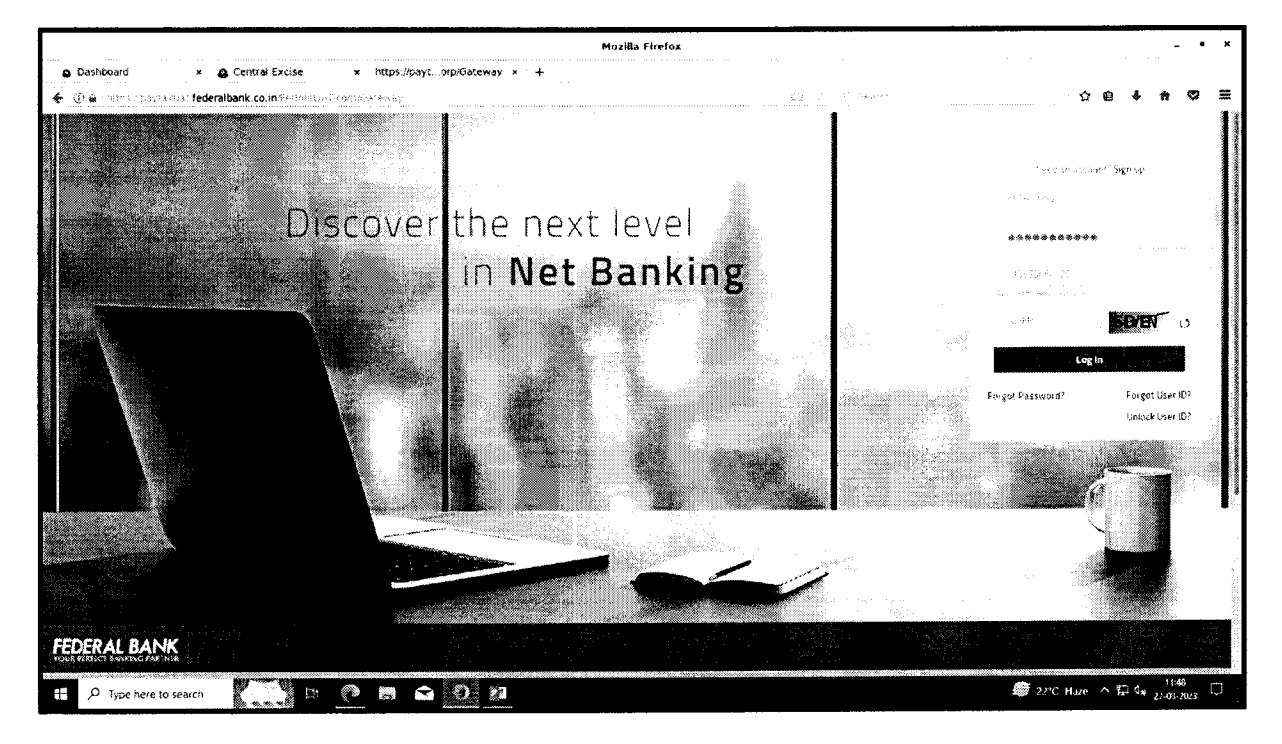

**Step 19:** The taxpayer will be redirected to online payment gateway. Confirm the details and click "continue" button

|                                    | FedN                                                                                                    | let :Initiate Simple Payment - Mozilia Firefox |
|------------------------------------|----------------------------------------------------------------------------------------------------|------------------------------------------------|
| Dashboard                          | * 💩 Central Excise 🛛 🗙 FedNet Initiate Simple *                                                                                             | +                                              |
| 🖗 🜔 🌢 Teles - Apartas              | exa: federalbank.co.in Sectors(202) esset Sectors)                                                                                          | 10 0 Searce 🕴 🕯 🛊 🛊 🐲                          |
| FEDERAL BANK                       |                                                                                                    | S O O 🗗 🗳 KATHLEEN PARAVAITEL<br>MATHUKUTTY,   |
|                                    | Online Paynant                                                                                                    |                                                |
|                                    | Hansaction Date (od-\$4%-9999) *                                                                                                    | Debir 4400aut. 1                               |
|                                    |                                                                                                    | RATHLEEN PARALANT, MATRIAUTHING - HURSCROOM N  |
|                                    | Kimopist -                                                                                                    |                                                |
|                                    | wig.                                                                                                    | Sava Hourd Rod Rocks Carly                     |
|                                    | Merchant/Addregetor -                                                                                                    |                                                |
|                                    | Def <sup>1</sup> × <sup>2</sup> +ys <sup>+</sup> +rm>                                                                                       |                                                |
|                                    | Credit will be effected based calefy on the benefic inviace our number<br>Fund hander transfer and account to NRS are ount is Not permitted |                                                |
|                                    |                                                                                                    |                                                |
|                                    |                                                                                                    |                                                |
|                                    |                                                                                                    |                                                |
| on rate the Forteen pare condets o | minger (Mither into a club)                                                                                                    |                                                |
| Q Type here to se                  | earch 🚺 🚺 👘 🔿 🔊                                                                                                    | Mag Contect of Terror and Construct            |

Step 20: If the Transaction is successful, the taxpayer can see the success message on the portal

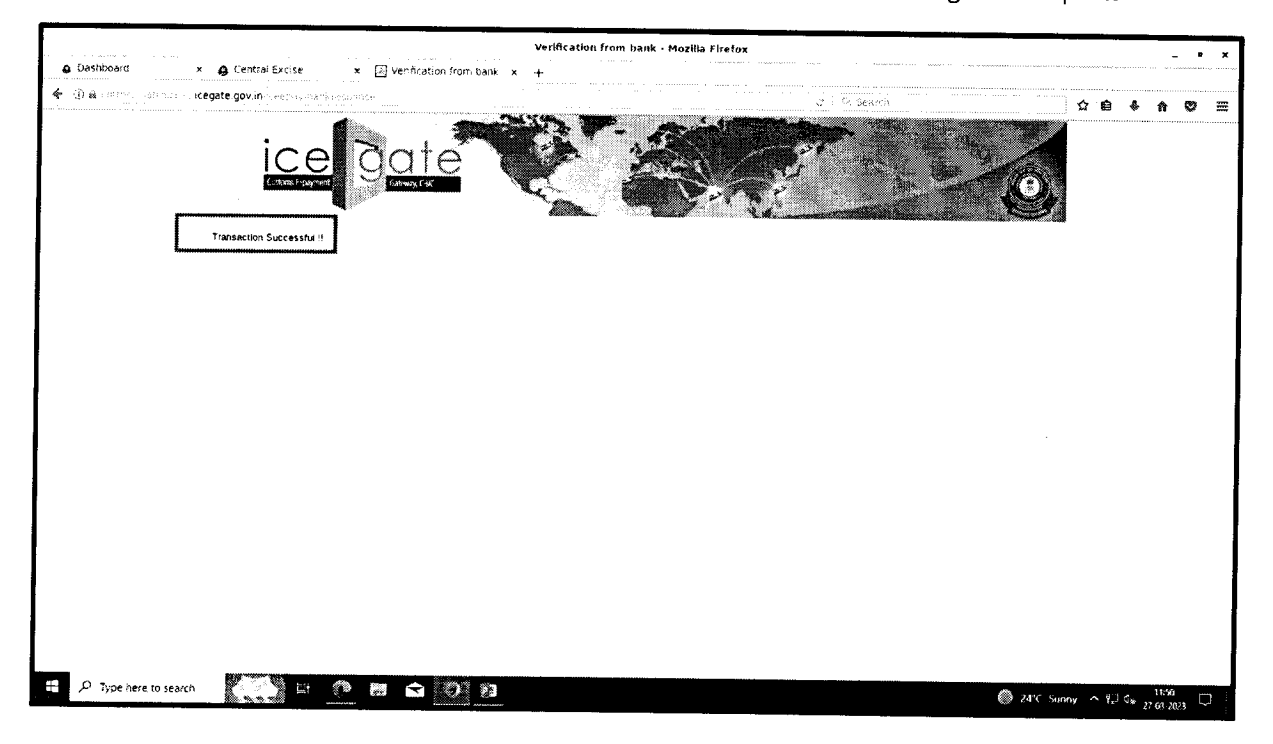

**Step 21**: The Taxpayer can check the payment status in the CBIC ACES-GST Application in the Tax Payer's dashboard by clicking **"Track challan**"

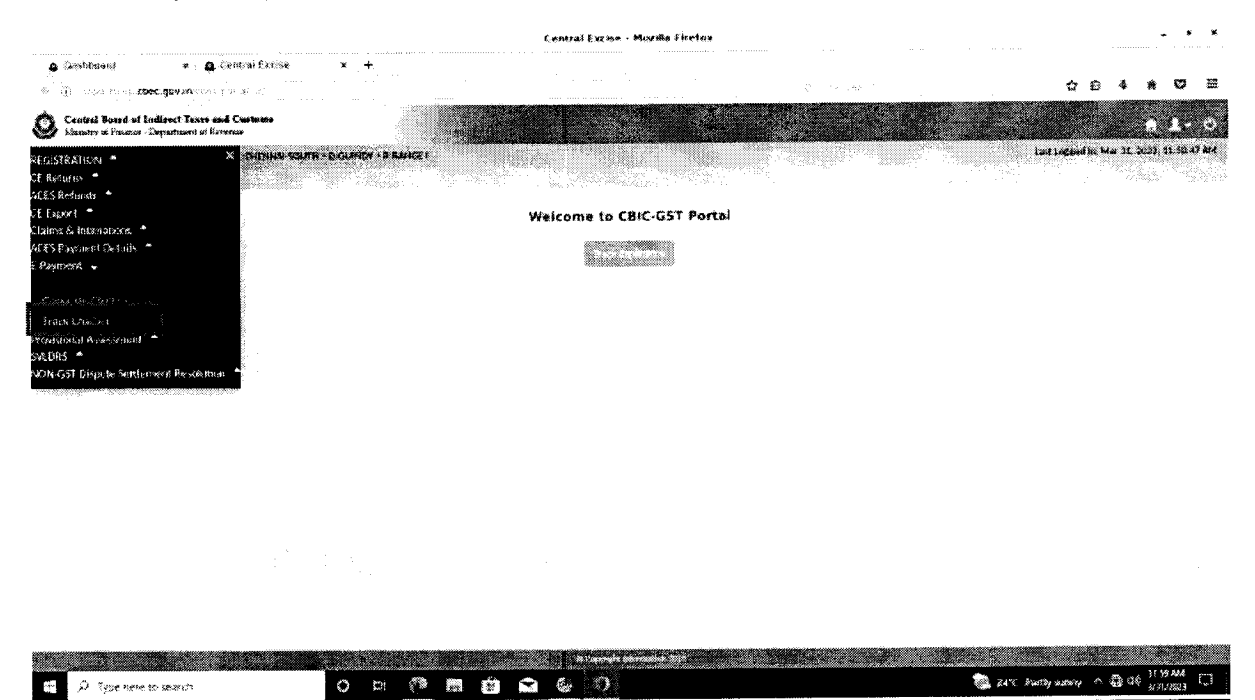

**Step 22**: On clicking Track Challan, the system will display challan status. The Taxpayer can select the paid challan and click **"CTIN"** to view the challan details.

|        |                                                   |                                         |                                         |                         |                                                                                                    | Central                  | £ 456 85 + 199                                 | wasa Funk             | 197                                         |                                                                                                    |                                                                                                    | - • * .             |
|--------|---------------------------------------------------|-----------------------------------------|-----------------------------------------|-------------------------|----------------------------------------------------------------------------------------------------|--------------------------|------------------------------------------------|-----------------------|---------------------------------------------|----------------------------------------------------------------------------------------------------|----------------------------------------------------------------------------------------------------|---------------------|
| 6      | Destribution                                      | × 0                                     | Central Excess                          | * +                     |                                                                                                    |                          |                                                |                       |                                             |                                                                                                    |                                                                                                    |                     |
|        | To the stores of                                  | et.oevity.lini                          | erge of the life                        |                         |                                                                                                    |                          |                                                |                       | 90 G                                        |                                                                                                    | 4 6                                                                                                    | * * 🗢 🗉             |
|        |                                                   |                                         |                                         |                         | CHER CHER                                                                                                    |                          |                                                |                       |                                             |                                                                                                    | ····                                                                                                    |                     |
| 9      | Constant Bound of East<br>Strengt of Insuran - Co | ionet Dunch mod 4<br>pastunet ni Soreov | Castone<br>A                            |                         | 100                                                                                                    |                          | 10. DA                                         |                       | 1. N. 19 1. A                               | 1000                                                                                                    | 10 C                                                                                                    | 0.00                |
|        | Make Sarath choo                                  | aa kinxoissii                           | CONTRACT STUTH + D                      | Kange - Krawit I        |                                                                                                    |                          |                                                |                       |                                             |                                                                                                    | D-S Latter in K                                                                                                    | na sei usere        |
| ŧ      | Bagandagers 214                                   | en Qienen                               |                                         |                         |                                                                                                    | an an c                  |                                                |                       |                                             |                                                                                                    |                                                                                                    |                     |
|        |                                                   |                                         |                                         |                         |                                                                                                    | Trac                     | e Chailar                                      | STATUS                |                                             |                                                                                                    |                                                                                                    | 1                   |
| -      |                                                   |                                         |                                         |                         |                                                                                                    |                          |                                                |                       |                                             |                                                                                                    |                                                                                                    | 1                   |
| A.v.,  | e                                                 |                                         |                                         |                         |                                                                                                    |                          |                                                |                       |                                             |                                                                                                    |                                                                                                    | Example 1           |
|        |                                                   |                                         |                                         |                         |                                                                                                    |                          |                                                |                       |                                             |                                                                                                    |                                                                                                    |                     |
|        | CE/WT Gagle lendle                                | Caratan<br>Carata                       | 67999                                   | Cried Depicty Distance  | tread Address                                                                                                   | the same                 | l instant frank                                | Accessed<br>Paul      | Diffe of Ferning 1                          | Address                                                                                                    | Contraction Constitution of the                                                                                                    |                     |
| 0.0524 |                                                   |                                         |                                         | ~                       |                                                                                                    |                          |                                                |                       |                                             |                                                                                                    | Q.                                                                                                    | в                   |
|        |                                                   |                                         |                                         |                         |                                                                                                    |                          |                                                |                       |                                             | e Mar selv at                                                                                                    |                                                                                                    | 1                   |
| 1      | i stand i staf ok                                 | sec 61060                               |                                         | 1.1.104/2002            | distanti latto war elener                                                                                       | 4677864-735              | $\mathcal{S}\mathcal{Y} \subset O(\mathcal{O}$ | 13.36/2 00            |                                             | new Critick Strates Pressee                                                                                                    |                                                                                                    | NO:PAC              |
|        |                                                   |                                         |                                         |                         |                                                                                                    |                          | 117519 KTS X                                   |                       |                                             | · >\$>\$                                                                                                    |                                                                                                    | 1                   |
|        |                                                   |                                         | r                                       |                         |                                                                                                    |                          |                                                |                       |                                             | $(\alpha_{1},\alpha_{2},\beta_{1}) \in (\beta_{1},\beta_{2},\beta_{2}$ |                                                                                                    | 1                   |
| 2      | 100704-02049-0                                    | 201 YESAST                              | STREAM IN F                             | 12-64-9921              | waraws it wooky to calle                                                                                        | 00773 <del>6</del> 4.825 | \$70° gt?"                                     | 1408-06               | $(\phi_{i}, \phi_{i}, \phi_{i}) \in [0, 1]$ | $(\phi,\phi,\phi,\phi,\theta,\phi,\phi,\phi,\phi,\phi,\phi,\phi,\phi,\phi,\phi,\phi,\phi,\phi,\phi,\phi$                                                                                                    | $(\mathbf{x}^{i})_{i}\mathbf{x}^{i}\mathbf{x}^{i} \in \mathbf{F}(\partial \mathbf{x}^{i} T, \partial_{\mathbf{x}} \mathbf{x}^{i}, \mathbf{x}^{i}) \neq i \in \mathbf{T}^{i}$ | 196,175             |
|        |                                                   |                                         | L                                       |                         |                                                                                                    |                          | 4297,Q247.0                                    |                       |                                             | 004249r                                                                                                    |                                                                                                    | 1                   |
|        |                                                   |                                         |                                         |                         |                                                                                                    |                          |                                                |                       |                                             | nes ne profinans rates                                                                                                    |                                                                                                    | ſ                   |
| 3      | LODMA75AWFM                                       | 303 41.2845                             | 1 - 1 - 1 - 1 - 1 - 1 - 1 - 1 - 1 - 1 - | 55.00A/260A             | dentis järkenden och h                                                                                          | s <b>67?18\$6</b> 035    | encester.                                      | 503.GO                |                                             | And A STAN AND A READ AND                                                                                                    |                                                                                                    | NO1 (265)           |
|        |                                                   |                                         |                                         |                         |                                                                                                    |                          |                                                |                       |                                             | 1.0474.2                                                                                                    |                                                                                                    |                     |
|        |                                                   |                                         |                                         |                         |                                                                                                    |                          | - data and th                                  |                       |                                             | $h_{1,\infty}(\mathcal{O} \cap g^{2},\omega) \in \mathcal{O} \cap (0,\infty)$                                                                                                    |                                                                                                    |                     |
| 4      | LOCKA NARDA                                       | 0es (6.068):                            | 1. C. Cak. Mich.                        | 11/04/2020              | акалы рыскыла сот                                                                                               | 9672464395               | 200743.<br>200703                              | 395,95                | 17 Port 2019                                | the states in a second                                                                                                    | NAMES AND ADDRESS OF A DESCRIPTION                                                                                                    | *****               |
|        |                                                   |                                         |                                         |                         |                                                                                                    |                          |                                                |                       |                                             | 5, 4 248                                                                                                    |                                                                                                    |                     |
|        |                                                   |                                         |                                         |                         |                                                                                                    |                          | Sec. etc.                                      |                       |                                             | Bring the start of the set                                                                                                    |                                                                                                    | and the second      |
| ~      | Manual San (M                                     | ave trijen.                             | 2.00000                                 | $(1,1) \in (M,M,M,M,M)$ | -2012/06/11/07/2012/2000                                                                                        | 26/13/04/01/             | 1911/201                                       | 205 GC                |                                             | en en ser service de la constante.<br>Al se                                                                                                    |                                                                                                    |                     |
|        |                                                   |                                         |                                         |                         |                                                                                                    |                          |                                                |                       |                                             | 6.77                                                                                                    |                                                                                                    |                     |
|        |                                                   |                                         |                                         |                         |                                                                                                    |                          | log no with                                    |                       |                                             | Constant of the second second                                                                                                    |                                                                                                    | and the second      |
| •      | LECTION CLASSES OF                                | ant - 7136815                           |                                         | 21-54-6423              | worms then we we can                                                                                            | self i deleta pro        | Garano e                                       | FC-3882-025           |                                             | NUMBER BUSIESS FLANCE                                                                                                    |                                                                                                    |                     |
|        |                                                   |                                         |                                         |                         | 1997 - 1995 - 1995 - 1995 - 1995 - 1995 - 1995 - 1995 - 1995 - 1995 - 1995 - 1995 - 1995 - 1995 - 1995 - 1995 - |                          |                                                | and the second second |                                             |                                                                                                    |                                                                                                    |                     |
|        | D Syzan hann                                      | 10 2000                                 |                                         | 0 0                     | () 🖪 🖄                                                                                                    | 🗢 🛞                      | 0.6                                            |                       |                                             |                                                                                                    | 🐘 24°C. Putty array  🗠 🔇                                                                                                    | 3 GO 8/40/2023 CJ - |
|        |                                                   |                                         |                                         |                         |                                                                                                    |                          |                                                |                       |                                             |                                                                                                    |                                                                                                    |                     |

Internal to Wipro

**Step 23**: On clicking the CTIN number, the challan details are displayed. Under "**Payment Details**" Tab, the taxpayer can download the e-Receipt by clicking, "**Download Payment Receipt**".

| and a construction of the second construction of the second construction of |                                 | Central Excess                         | e - Mozika Firetox      |                                                                                                    | - 4                                    |
|----------------------------------------------------------------------------------------------------|---------------------------------|----------------------------------------|-------------------------|----------------------------------------------------------------------------------------------------|----------------------------------------|
| 🔒 Dostibueni 🔹 🏩 Central Excise 🔹                                                                                                    | +                               | ······································ | ······                  |                                                                                                    | · · · · · · · · · · · · · · · · · · ·  |
| * B taalinaspi <b>ttet guvar</b> tike portsig                                                                                                    |                                 |                                        |                         | <b>9%</b> C (4, (a.s.c.)                                                                                        |                                        |
| Contents Denné ne Badilières Tennes and Charlainna<br>Mander of Frances Department at Generali                                                                                                    | ing a second                    |                                        |                         |                                                                                                    |                                        |
| MINE Server transfer a survey of the star scatter a set and a                                                                                                    | R.RANGE(                        |                                        |                         |                                                                                                    | 6 A.                                   |
| Bourbanaro Gurs Undern String Challes                                                                                                    |                                 | Octalls of Taxpa                       | ver Summary View        | 1997 - 1997 - 1997 - 1997 - 1997 - 1997 - 1997 - 1997 - 1997 - 1997 - 1997 - 1997 - 1997 - 1997 - 1997 - 1997 - | and pagesting they are says to prove a |
| Constant Annual Constant Annual Constant Annual Constant Annual Constant Constant (Constant Constant                                                                                                    | Radio Constant<br>Se 13 Anno 24 | Annual Stars                           | hen de titae avec bj    | Assess<br>ar etden ist 86 Andhra Pradeca, 294323                                                                | CTM CTM Conferences                    |
| CDA Details                                                                                                    |                                 |                                        |                         |                                                                                                    |                                        |
| Contract selected                                                                                                    |                                 | - C.                                   | (Personal)              | Defense Cost Room                                                                                               | Sec. Sec.                              |
|                                                                                                    |                                 |                                        | 1848383                 | Ch agent                                                                                                    | a :                                    |
| Outy Deciets #24milion Default                                                                                                    |                                 |                                        |                         |                                                                                                    |                                        |
|                                                                                                    |                                 |                                        |                         |                                                                                                    |                                        |
| REPORT COLUMN REAL PROVIDE CONSTRUCTION OF                                                                                                    | 4.72732304040044057             | TARY MURPHERM                          | Annual Coloradori<br>23 | 0.00 Berner Back of India                                                                                       | Constant Extension Constant            |
| Charles and Longer                                                                                                    |                                 |                                        |                         |                                                                                                    |                                        |
| flowrease                                                                                                    |                                 |                                        |                         |                                                                                                    | Clicitics                              |
|                                                                                                    |                                 |                                        |                         |                                                                                                    |                                        |
|                                                                                                    |                                 |                                        |                         |                                                                                                    |                                        |
|                                                                                                    |                                 |                                        |                         |                                                                                                    |                                        |
|                                                                                                    |                                 |                                        |                         | 1                                                                                                    |                                        |
|                                                                                                    |                                 |                                        |                         |                                                                                                    |                                        |
|                                                                                                    |                                 |                                        |                         |                                                                                                    |                                        |
| 2 Pigde here in saurch                                                                                                    |                                 | ) 🖬 🎯 👘 I                              | 2                       | <b>*</b>                                                                                                    | ZATC Party survey ~ Ca dd 200 PM       |

Step 24: The pdf copy of e-Receipt is downloaded as below.

|                                                                                                    | 1.515                                                                                                    | Cardenal Survey         | -                                   |                                                                                                    |                                                                                                    |                    |                |            |
|----------------------------------------------------------------------------------------------------|----------------------------------------------------------------------------------------------------|-------------------------|-------------------------------------|----------------------------------------------------------------------------------------------------|----------------------------------------------------------------------------------------------------|--------------------|----------------|------------|
|                                                                                                    | 16-94.                                                                                                    |                         | on company a                        |                                                                                                    | 10-11-1-1-1-1-1-1-1-1-1-1-1-1-1-1-1-1-1                                                                        |                    | S              |            |
| 1. S. 1997, 1997                                                                                                    |                                                                                                    | e leneral e             | n saan kaa                          |                                                                                                    | MI                                                                                                    |                    |                |            |
|                                                                                                    |                                                                                                    |                         |                                     |                                                                                                    | le de la companya de la companya de la companya de la companya de la companya de la companya de la companya de |                    |                |            |
| 184 Hinniger                                                                                                    |                                                                                                    | 21M R.                  |                                     | 1. 2. ch = 10 Me                                                                                                    | DYH KARAY Dolo                                                                                                 | 96.9.25 K          | a, m           |            |
| and the second second second second second second second second second second second second second second second                                                                                                    |                                                                                                    |                         |                                     |                                                                                                    | 1                                                                                                    |                    |                |            |
| mostion dreasure agreement and                                                                                                    | eðare -                                                                                                    | 40,800,0                | 0)) \$19407\$25,3 <sup>9</sup> 0999 | 1273283688                                                                                                    |                                                                                                    |                    |                |            |
| fichtenen Rigerdige                                                                                                    |                                                                                                    | 10,70,990               | E 14.055/038/193234                 | 141.5%*138                                                                                                    |                                                                                                    |                    |                |            |
|                                                                                                    |                                                                                                    | 2023633                 | 75236336196271879249                |                                                                                                    | CRI Enter                                                                                                    | <b>34-63 203</b> 3 |                |            |
| AT AT INC. BURNESS                                                                                                    |                                                                                                    | : Boweres               | Roome of India<br>Rectangle State   |                                                                                                    | 358 Code .                                                                                                    |                    |                |            |
| and all the second                                                                                                    |                                                                                                    |                         |                                     |                                                                                                    |                                                                                                    |                    |                |            |
| gan anno 1990 an 1990 an 1990 an 1990 an 1990 an 1990 an 1990 an 1990 an 1990 an 1990 an 1990 an 1990 an 1990 a<br>Ta tha 1990 an 1990 an 1990 an 1990 an 1990 an 1990 an 1990 an 1990 an 1990 an 1990 an 1990 an 1990 an 1990 an 1 | barnet and                                                                                                    |                         |                                     | Anatone Norm                                                                                                    |                                                                                                    |                    |                |            |
| *B386*                                                                                                    |                                                                                                    |                         |                                     |                                                                                                    |                                                                                                    |                    |                |            |
| ann frutans                                                                                                    |                                                                                                    |                         |                                     | Emusi ka                                                                                                    |                                                                                                    |                    |                |            |
| ******                                                                                                    | CHEANNAI 30                                                                                                    | ON THE COMMON           | inmesete Ques                       | tx.                                                                                                    |                                                                                                    |                    |                |            |
| 1 William                                                                                                    | -                                                                                                    | AW Damaser              | 6 <b>.</b>                          | ¢3'                                                                                                    |                                                                                                    | ~~~~               | alandara a     |            |
| net.                                                                                                    | BANGE Y                                                                                                    | Range Li                |                                     |                                                                                                    | Compare Dade :                                                                                                 | 1111000            |                |            |
|                                                                                                    |                                                                                                    |                         | Constant Const                      |                                                                                                    |                                                                                                    |                    |                |            |
| Control Exclose Service Te                                                                                                    |                                                                                                    |                         | ( )                                 |                                                                                                    |                                                                                                    |                    |                |            |
|                                                                                                    | <ul> <li>Summing the second second secon</li></ul> |                         | 41000                               | 104 Onda                                                                                                    | Annauer Tanda                                                                                                  | a <b>v</b>         |                |            |
|                                                                                                    | Rese: Same Datas                                                                                                    |                         | 4703                                |                                                                                                    | 68#1                                                                                                    |                    |                |            |
| N RAY SUM US MU .                                                                                                    |                                                                                                    | <b>\$</b> 535           |                                     |                                                                                                    |                                                                                                    |                    |                |            |
| N Amount in Words.)                                                                                                    | ····                                                                                                    | Rogers First Thousand a | nd Nillian Enty                     |                                                                                                    |                                                                                                    |                    |                |            |
| mentri Merida.<br>Manananan meningkan meningkan meningkan meningkan meningkan meningkan meningkan meningkan meningkan meningkan m                                                                                                   | s#                                                                                                    | line.                   |                                     | Payment Charmel                                                                                                    |                                                                                                    |                    |                |            |
| latus of the Transaction co                                                                                                    | t be tracked                                                                                                    | order "Brack Challeer   | autorian black                      | Contraction of the local division of the local division of the loc |                                                                                                    |                    |                |            |
| exinant sature will be not en                                                                                                    | PAID tor                                                                                                    | tes Transaction         |                                     |                                                                                                    |                                                                                                    |                    |                |            |
| his is a system gameralad A                                                                                                    | incorpt                                                                                                    |                         |                                     |                                                                                                    |                                                                                                    |                    |                |            |
|                                                                                                    |                                                                                                    |                         |                                     |                                                                                                    |                                                                                                    |                    |                |            |
| 🖼 🛤                                                                                                    |                                                                                                    | 102 (302)               |                                     |                                                                                                    |                                                                                                    |                    | the not second | <br>3,8,78 |

(For User manual to make NEFT/RTGS channel of payment, please refer to Advisory dated 01.07.2019 available under <a href="http://cbic-gst.gov.in/">http://cbic-gst.gov.in/</a> Home Page>ACES(CE&ST)>Advisories for ACES(CE&ST) Tax Payers).